# BEOPLAY V1

BeoPlay V1–32 BeoPlay V1–40

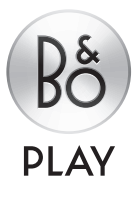

# Spoštovani uporabnik!

Ta priročnik vsebuje dodatne informacije o izdelku ter podrobnejše opise določenih lastnosti in funkcij kot Uvod. Med drugim lahko v priročniku najdete informacije o nastavitvah, upravljanju funkcije WebMedia, upravljanju izdelka z daljinskim upravljalnikom Bang & Olufsen in nastavitvi žične ali brezžične povezave.

Priročnik bomo redno posodabljali zaradi novih lastnosti in funkcij, ki jih omogoča posodobljena programska oprema. Ko so za vaš televizor na voljo nove možnosti in funkcije, si lahko več o njih preberete v meniju NICE TO KNOW pod možnostjo SETUP.

Če ima vaš televizor nameščeno najnovejšo programsko opremo, se funkcija z imenom Medijski brskalnik v Uvodu zdaj imenuje HomeMedia. Zdaj je na voljo več slikovnih formatov; za dodatne informacije si oglejte pomoč v svojem televizorju.

Dodatne informacije o izdelku najdete v razdelku Pogosto zastavljena vprašanja (FAQ) na spletni strani <u>www.beoplay.com/v1/support</u>.

#### Razumevanje vodiča, 4

Uporaba menijev s slikami in daljinskih upravljalnikov.

#### Priključki, 6

Mesta priključitve dodatne opreme in priključitev npr. računalnika ali kamere. Ponastavitev privzetih nastavitev.

Namestitev dodatne opreme, 12 Registracija priključene opreme v meniju SOURCE LIST SETUP in prenos programske opreme za plošče PUC.

**Uporaba kanalov, skupin in seznamov, 14** Izdelava, urejanje in uporaba skupin in seznamov, urejanje in dodajanje kanalov ter ogled plačljivih TV-programov, če so na voljo.

**Ponovno nastavljanje kanalov, 17** Posodabljanje kanalov ali ponovna namestitev vseh kanalov.

Namestitev zvočnikov – prostorski zvok, 19 Umestitev televizorja v sistem s prostorskim zvokom.

**Prilagajanje nastavitev slike in zvoka, 22** Nastavitev slike in uporaba načinov slike, prilagajanje glasnosti in omogočanje ekološkega načina.

Vsakodnevna uporaba načinov za zvok in skupin zvočnikov, 24

Preklapljanje med načini za zvok in skupinami zvočnikov.

**Gledanje dveh virov hkrati**, *26* Gledanje dveh virov hkrati.

**Programske informacije**, *27* Priklic programskih informacij ter spreminjanje podnaslovov in možnosti zvoka. Kako priklicati možnost HbbTV.

Vklop funkcij, 30 Vnos aktivacijskega ključa za dostop do dodatnih funkcij.

**Preklopnik HDMI MATRIX, 31** Vnos nastavitev v meni HDMI MATRIX.

WebMedia, 32 Krmarjenje po spletnih straneh in dodajanje programov z uporabo funkcije WebMedia.

HomeMedia, 34 Brskanje med fotografijami in predvajanje glasbenih datotek na televizorju.

**Časovnik izklopa**, *37* Nastavitev samodejnega izklopa televizorja.

**Nastavitve porabe**, *38* Nastavitve porabe energije in samodejnega preklopa na stanje pripravljenosti. Skrajšanje zagonskega časa.

#### Nadzor dostopa, 39

Ustvarjanje kode za dostop za preprečevanje drugim, da bi spreminjali nastavitve kanalov in si ogledovali določene programe. **Sistem kod PIN, 40** Uporaba sistema kod PIN.

# Nadgradnja programske opreme in storitev. *41*

Nadgrajevanje programske opreme ter iskanje informacij o modulih in upravljanje plošč PUC.

**Digitalno besedilo**, *43* Vklop ali izklop digitalnega besedila za način

MHEG.

**Teletekst, 44** Shranjevanje priljubljenih strani teleteksta kot pomnilniške strani MEMO.

#### Upravljanje druge opreme z upravljalnikom Beo4 ali Beo6, *46*

Upravljanje priključene opreme, npr. naprave set-top box, DVD-predvajalnikov ipd.

#### Omrežne nastavitve, 48

Konfiguracija omrežja, priklic omrežnih informacij in integracija televizorja z drugim izdelkom.

#### Dva televizorja v istem prostoru, 51

Programiranje in upravljanje dveh televizorjev v istem prostoru z možnostjo Option.

#### Upravljanje menijev

| MENU ়          |
|-----------------|
| SETUP • 🌣       |
| SOURCE LIST ● ❖ |
| SOURCE LIST ● ❖ |
| • 🌣             |
|                 |
|                 |

Hierarhija tega menija prikazuje pot v meni, kjer lahko spreminjate nastavitve. Na daljinskem upravljalniku pritisnite gumb **MENU** in uporabite puščico dol na gumbu za krmarjenje ter **osrednji** gumb za izbor ter odprtje menijev. Za priklic besedil za pomoč lahko prav tako pritisnete **modri** gumb na daljinskem upravljalniku, če je ta na voljo.

Primer upravljanja menijev.

#### Upravljanje daljinskega upravljalnika

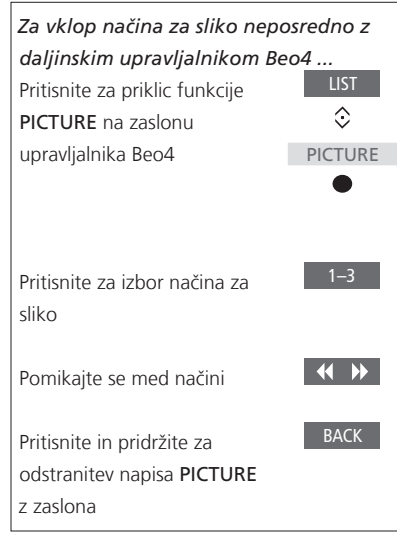

Primer upravljanja daljinskega upravljalnika Beo4. Upravljanje daljinskega upravljalnika je prikazano, kjer je to pomembno.

- Temno siv gumb označuje trdi gumb, ki ga morate pritisniti.
- Svetlo siv gumb označuje mehki gumb na daljinskem upravljalniku Beo4/Beo6.
   Za priklic seznamov pritisnite možnost LIST na daljinskem upravljalniku Beo4.
   (Beo6: pritisnite ). Gumb se prikaže na prikazovalniku upravljalnika Beo6/ Beo4.
- Simbol za gumb za krmarjenje je < ◊ > in označuje, v katero smer morate pomakniti gumb za krmarjenje.
- Simbol za osrednji gumb je prikazan kot ● in se uporabi ob pritisku osrednjega gumba.

Se nadaljuje ...

#### Daljinski upravljalnik Beo4 z gumbom za krmarjenje

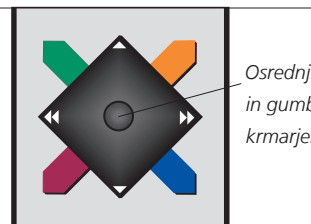

Osrednii aumb in aumb za krmarienie

Če imate dalijnski upravljalnik Beo4 z gumbom za krmarjenje, uporabite osrednii aumb s puščicami gor, dol, levo in desno za krmarienie po menijih. Za potrditev izbire in nastavitev v menijih pritisnite sredino osrednjega gumba.

S pritiskom gumba MENU ob vklopljenem televizoriu prikličite meni.

Za pomikanie nazaj po menjijh pritisnite aumb BACK

Za izhod iz menijev pritisnite in pridržite aumb BACK.

Vaš dalijnski upravljalnik Beo4 mora biti nastavlien na način MODE 1. Ogleite si poglavje "Kako ...?...' v Uvodu. Daljinskega upravljalnika Beo4 ne morete uporabljati brez gumba za krmarienie.

#### Daliinski upravlialnik Beo6

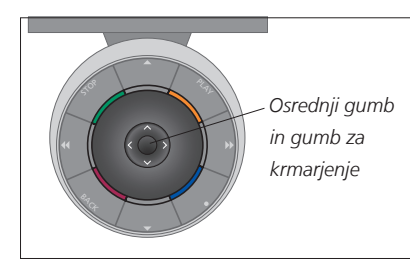

Če televizor upravljate z daljinskim upravlialnikom Beo6, za krmarienie po menijih osrednji gumb premikajte gor, dol, levo in desno. Za potrditev izbire in nastavitev v meniiih pritisnite sredino osredniega gumba.

S pritiskom gumba Menu ob vklopljenem televizorju prikličite meni.

Za pomikanje nazaj po menijih pritisnite aumb BACK

Za izhod iz menijev pritisnite in pridržite aumb BACK.

Dalijnski upravljalnik Beo6 morate ob dodajanju novih izdelkov v postavitev znova nastaviti.

#### **Program BeoRemote**

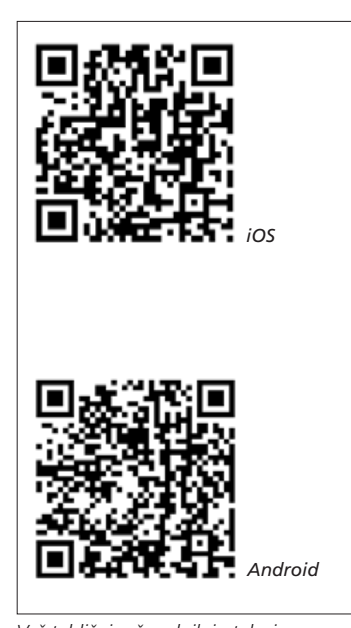

Vaš tablični računalnik in televizor morata biti priključena v isto omrežje, če želite uporabljati program BeoRemote.

Program BeoRemote vam omogoča upravljanje vašega televizorja s tabličnim računalnikom in je posebej koristen za krmarjenje po spletnih straneh ali programih s pomočjo funkcije WebMedia.\*1 Vaš televizor in tablični računalnik morata biti priklopliena v isto omrežie, možnost WAKE ON WLAN pa mora biti nastavljena na ON. Oglejte si meni NETWORK televizorja. To vam omogoča vklop televizorja iz stanja pripravljenosti. Poraba energije v stanju pripravljenosti se bo nekoliko povečala.

Program BeoRemote ie enak dalijnskemu upravljalniku Beo4. Vendar ne podpira vseh funkcij menija LIST daljinskega upravljalnika Beo4.

Za odprtje menija televizorja pritisnite menijsko ikono ( 🚍 ). Krmilna ploščica (--) deluje kot gumb za krmarjenje daljinskega upravljalnika Beo4. Za izbiro nastavitve pritisnite na sredino. Za vklop funkcij televizorja preklopite na seznam možnosti.

Za pomikanje nazaj skozi menije pritisnite **1** Za izhod iz menijev pritisnite in pridržite ⁴⊃.

Program BeoRemote ima krajši vgrajeni vodnik, ki opisuje osnovne funkcije (najdete ga v meniju SETTINGS).

Prvo namestitev morate izvesti s pomočjo daliinskega upravlialnika Beo4/Beo6. Daliinski upravljalnik Beo6 zahteva, da je vaš televizor nastavljen v omrežju.

<sup>1</sup>\*Program BeoRemote podpira tablične računalnike z operacijskima sistemoma iOS (najnovejša različica iOS) in Android (različica 3.2 ali več).

# Priključki

Na ploščo za priključke televizorja lahko priključite kable vhodnega signala ter vrsto dodatne opreme, na primer predvajalnik Blu-ray.

Vso opremo, ki jo priključite v te vtičnice, morate prijaviti v meniju SOURCE LIST SETUP. Za več informacij <u>si oglejte 12. stran</u>.

Pred priključitvijo vsakršne naprave na televizor slednjega izključite iz električnega napajanja. Razen če vir priključite v vtičnico HDMI IN ali USB.

Potrebovali boste različne kable in morda tudi prilagodilnike, odvisno od vrste opreme, ki jo želite priključiti v televizor. Kable in prilagodilnike lahko dobite pri prodajalcu podjetja.

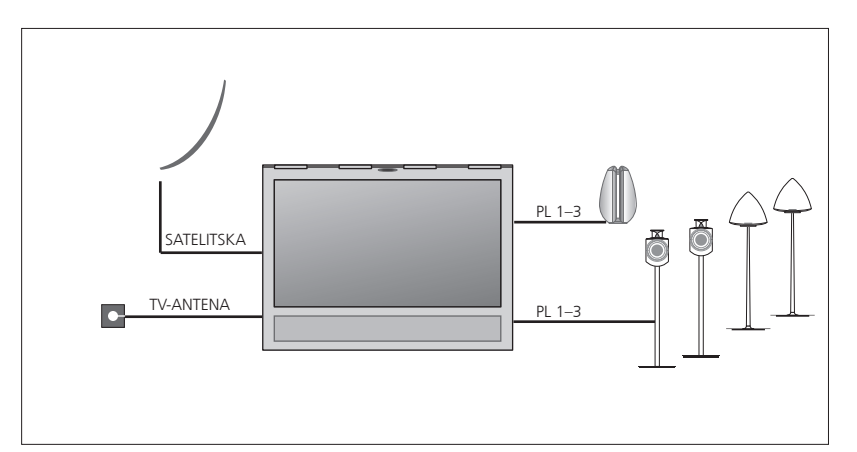

Lahko imate en vhod za satelitsko televizijo ali nobenega, odvisno od možnosti sprejemnika.

Če imate več kot en satelitski krožnik, morate prav tako uporabiti večnamensko stikalo DISEqC. Za več informacij se obrnite na pooblaščenega prodajalca.

#### Zvočniki

Uporabite zvočnike BeoLab znamke Bang & Olufsen. Daljši kabli so na voljo pri prodajalcu opreme Bang & Olufsen. <u>Oglejte si 9. stran</u>.

#### Oprema z izhodom HDMI™

Opremo z izhodom HDMI, na primer napravo set-top box, lahko priključite v katero koli razpoložljivo vtičnico HDMI IN na televizorju. Za več informacij o nastavitvah priključene opreme <u>si oglejte 12. stran</u>. Z gumbom nastavljenega vira ali na seznamu SOURCE LIST lahko izberete nastavljen vir. Če televizor zazna vir, ki ni nastavljen, vas bo pozval, da izberete med tem, da ne storite ničesar, televizor prikaže vir ali ga nastavite.

Priključeno opremo lahko upravljate z njenim lastnim daljinskim upravljalnikom ali pa lahko prenesete programsko opremo plošče PUC za uporabo daljinskega upravljalnika Beo4/Beo6, oglejte si 12. stran.

Če morate televizor ponastaviti na privzete nastavitve, prikličite meni REGIONAL SETTINGS in izberite drugo državo. Program vas prosi, da potrdite ponastavitev. Vse nastavitve bodo izbrisane in prebrskati morate skozi prvo namestitev, sledite navodilom na zaslonu.

#### Priključitev digitalnih virov

Priključite lahko do pet zunanjih virov prek povezave HDMI, kot so naprava settop box, računalnik ali igralna konzola. Vsa oprema, priključena v televizor, mora biti konfigurirana, <u>oglejte si 12. stran</u>.

Potrebovali boste različne kable in morda tudi prilagodilnike, odvisno od vrste opreme, ki jo želite priključiti v televizor. Če imate več kot dve vrsti opreme, ki potrebuje vtičnico PUC, morate kupiti dodaten kabel PUC. Kable in prilagodilnike lahko dobite pri prodajalcu podjetja.

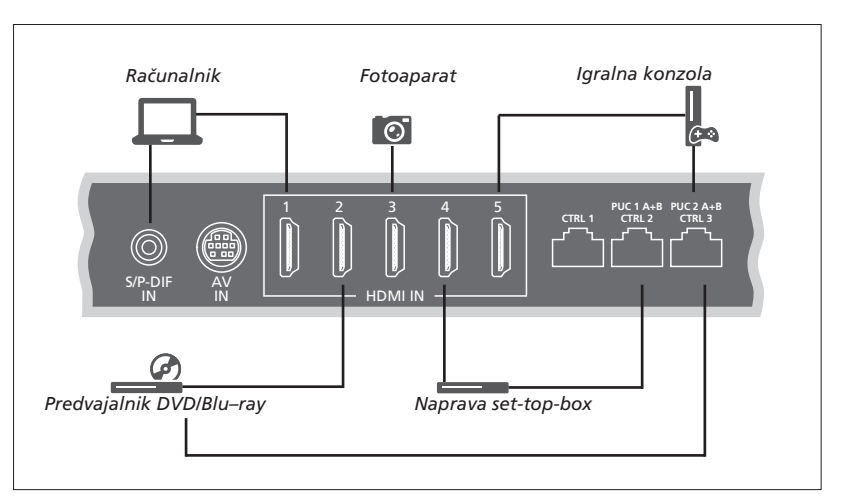

Primer priključenih digitalnih virov.

#### Priključitev naprave set-top box

- Kabel priključite v ustrezno vtičnico na napravi set-top box.
- > Drugi konec kabla priključite v vtičnico HDMI IN na televizorju.
- > Za daljinsko upravljanje naprave set-top box priključite IR-oddajnik v eno od vtičnic PUC in ga pritrdite na IR-sprejemnik na napravi set-top box. Za več informacij o IRoddajnikih si oglejte 10. stran.
- > Za nastavitev vira sledite navodilom na zaslonu.

#### Priključitev predvajalnika DVD/Blu-ray

- Kabel priključite v ustrezno vtičnico na predvajalniku DVD/Blu-ray.
- > Drugi konec kabla priključite v vtičnico HDMI IN na televizorju.
- > Za daljinsko upravljanje predvajalnika DVD/ Blu-ray priključite IR-oddajnik v eno izmed vtičnic PUC in ga pritrdite na IR-sprejemnik na predvajalniku DVD/Blu-ray. Za več\_ informacij o IR-oddajnikih si oglejte 10. stran.
- > Za nastavitev vira sledite navodilom na zaslonu.

#### Prikliučitev igralne konzole

- Kabel priključite v ustrezno vtičnico na igralni konzoli.
- > Drugi konec kabla priključite v vtičnico HDMI IN na televizorju.
- > Za daljinsko upravljanje igralne konzole priključite IR-oddajnik v eno izmed vtičnic PUC in ga pritrdite na IR-sprejemnik na igralni konzoli. Za več informacij o IRoddajnikih si oglejte 10. stran.
- > Za nastavitev vira sledite navodilom na zaslonu.\*1

#### Priključevanje fotoaparata

- > Kabel priključite v ustrezno vtičnico na fotoaparatu.
- > Drugi konec kabla priključite v vtičnico HDMI IN na televizorju.
- > Za nastavitev vira sledite navodilom na zaslonu.

\*Ko izberete igralno konzolo (možnost GAME CONSOLE) kot vir, se kot privzeta nastavitev vklopi način za sliko GAME. To nastavitev lahko začasno spremenite v meniju PICTURE, <u>Oglejte si 23. stran</u>.

#### Priključitev računalnika

Televizor, računalnik in vso opremo računalnika odklopite iz omrežne vtičnice, preden priključite dodatno opremo.

#### Priključitev računalnika

- > Priključite en konec primernega kabla v izhodno vtičnico DVI ali HDMI na računalniku, drugi konec pa v vtičnico HDMI IN na televizoriu.
- > Če na računalniku uporabljate izhodno vtičnico DVI, uporabite ustrezen kabel in priključite izhod za digitalni zvok v računalnik z vtičnico S/P-DIF IN na televizorju, da boste iz zvočnikov, priključenih v televizor, slišali zvok iz računalnika.
- > Televizor, računalnik in vso priključeno opremo znova priključite na električno napajanje. Pomnite, da mora biti računalnik priključen v ozemljeno vtičnico, kot je navedeno v navodilih za namestitev računalnika.

#### Priključitev analognega vira

Priključite lahko analogni vir, kot je igralna konzola ali videorekorder. Za nastavitev priključene opreme na televizor <u>si oglejte 12. stran</u>.

Preden priključite dodatno opremo, izklopite napajanje vseh povezanih sistemov.

#### Priključitev analognega vira

- Kabel priključite v ustrezno vtičnico na opremi, ki jo želite priključiti.
- > Drugi konec kabla priključite v vtičnico AV IN na televizorju.
- > Televizor in priključeno opremo znova priključite na električno napajanje.
- > Za daljinsko upravljanje analognega vira, ki ni izdelek Bang & Olufsen, priključite IR-oddajnik v eno od vtičnic PUC in ga pritrdite na IR-sprejemnik na analognem viru. Za več informacij o IR-oddajnikih si oglejte 10. stran.
- > Za nastavitev vira sledite navodilom na zaslonu.

Morda bodo potrebni različni prilagodilniki in kabli. Kable in prilagodilnike lahko dobite pri prodajalcu podjetja.

#### Zvočnike priključite na televizor

Na televizor lahko priključite do šest zvočnikov in globokotonski zvočnik.

Preden priključite dodatno opremo, izklopite napajanje vseh povezanih sistemov.

Potrebujete različne kable in morda tudi prilagodilnike, odvisno od vrste opreme, ki jo želite priključiti v televizor. Kable in prilagodilnike lahko dobite pri prodajalcu podjetja.

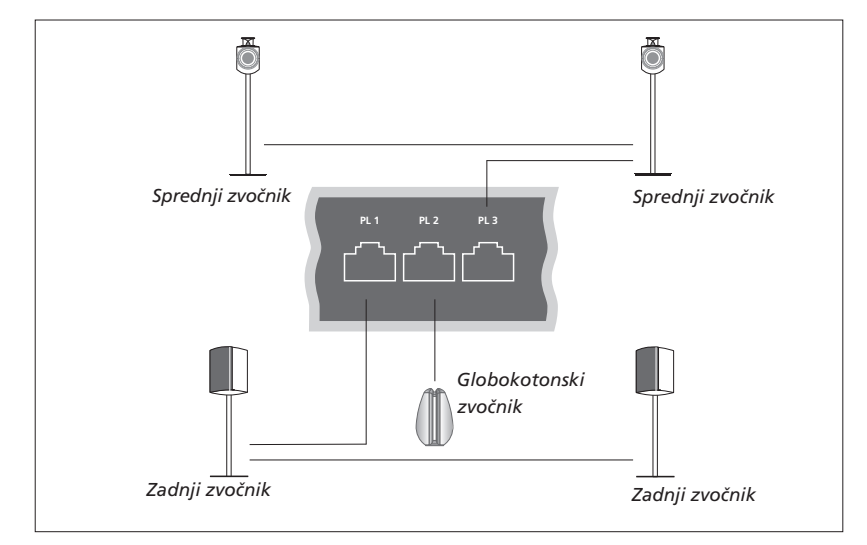

Primer nastavitve zvočnika.

#### Povezovanje zvočnikov

- > Kabel Power Link priključite v ustrezno vtičnico L ali R (levo ali desno) na zvočnikih, ki jih želite priključiti na televizor.
- Kable speljite do prostih vtičnic z oznako
   PL 1-3 na televizorju.
- > Kabel Power Link speljite med ustreznimi vtičnicami na dodatnih zvočnikih, če so na voljo.
- > Kabel Power Link priključite v ustrezno vtičnico na globokotonskem zvočniku.
- > Kabel speljite do proste vtičnice z oznako PL 1–3 na televizorju.
- > Televizor in priključeno opremo znova priključite na električno napajanje.

Za priključitev dveh zvočnikov v eno vtičnico PL potrebujete poseben kabel. Če ni možno, da bi med dvema zvočnikoma naredili zanko, potrebujete dodaten razdelilnik. Za več informacij se obrnite na pooblaščenega prodajalca.

#### Upravljanje

Med nastavljanjem vira prek menija SOURCE LIST SETUP lahko izberete, kako je priključen izdelek, ki ga nadzoruje krmilnik PUC. Izbrati morate, v katero vtičnico je priključen kabel PUC (1A, 1B, 2A ali 2B). Nato izberite med možnostma PLUG (kabel) in IR BLASTER (IR-sprejemnik). Ob izboru možnosti PLUG izbirate tudi med možnostma MODULATION ON in MODULATION OFF. Za več informacij o vrsti kabla in nastavitvah modulacije se obrnite na prodajalca.

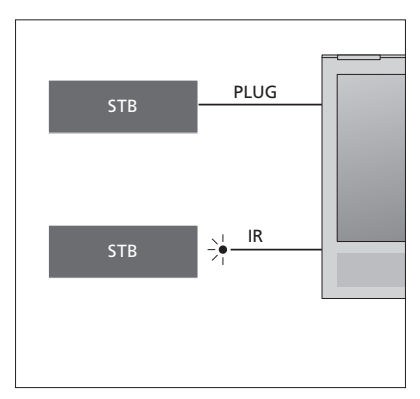

IR-oddajniki: Za upravljanje izdelkov, ki niso znamke Bang & Olufsen, z daljinskim upravljalnikom Beo4/Beo6 pritrdite IRoddajnik Bang & Olufsen na izdelek, ki ni znamke Bang & Olufsen, nato pa ga priključite v eno od vtičnic z oznako PUC na plošči s priključki. Oddajnik pritrdite v bližini IR-sprejemnika na priključeni opremi in tako zagotovite upravljanje z daljinskim upravljalnikom. Preden ga pritrdite, preverite, ali lahko menije opreme na televizijskem zaslonu upravljate z daljinskim upravljalnikom Beo4/Beo6.

Za dodaten kabel PUC se obrnite na pooblaščenega prodajalca.

Za informacije o prenosu programske opreme za plošče krmilnika zunanjih naprav (PUC) za naprave set-top box <u>si oglejte 12. stran</u> in <u>42.</u> <u>stran</u>.

#### Digitalni kanali

Če želite gledati kodirane kanale, se obrnite na svojega ponudnika storitev. Ponudnik storitev vas bo registriral kot pooblaščenega uporabnika. Navadno je storitev plačljiva. Nato boste prejeli pametno kartico Smart Card in modul CA. To je veljavno samo za enega ponudnika storitev in zato deluje samo za določene kanale.

Modul CA je 'bralnik kartic' za pametno kartico, ki dekodira kodirane signale, ki jih pošilja ponudnik storitev.

Samo nekodirani digitalni kanali ali brezplačni kanali so na voljo brez pametnih kartic in modulov CA.

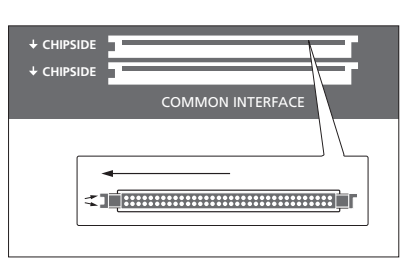

Za več informacij o združljivih modulih CA vzpostavite stik s pooblaščenim prodajalcem.

Pametne kartice morajo ostati v modulih CA, razen če vaš ponudnik storitev zahteva, da jih odstranite. To je pomembno, če želi vaš ponudnik storitev poslati nove informacije pametni kartici. Pametno kartico previdno vstavite v modul CA.

Modul CA ima na eni strani en izpostavljen rob, na drugi pa dva izpostavljena robova. Če televizor ne sprejema signala, preverite, ali so kartica Smart Card in moduli CA vstavljeni pravilno.

S pametnimi karticami in moduli CA imate lahko dostop tudi do posebnih menijev, ki niso opisani tukaj. Če je tako, sledite navodilom svojega ponudnika storitev.

Se nadaljuje ...

#### Aktiviranje modulov CA

V meniju CA UNITS lahko aktivirate ali onemogočite module CA za zemeljsko, kabelsko ali satelitsko televizijo. V nekaterih državah je morda priporočljivo onemogočiti modul CA za satelitsko televizijo, da lahko modul CA za zemeljske programe deluje z optimalno učinkovitostjo. MENU SETUP • CA UNITS • Prav tako lahko do modulov CA vstopite iz glavnega menija ali prikazovalnika upravljalnika Beo6, ko je TV-sprejemnik trenuten vir.

# Namestitev dodatne opreme

Ob priključitvi dodatne videoopreme na televizor lahko slednjo prijavite v meniju SOURCE LIST SETUP.

Ko je televizor vklopljen in nanj priključite dodatno opremo v vtičnico HDMI IN, bo televizor zaznal vir, ki ni nastavljen. Na zaslonu se pojavi sporočilo. Za nastavitev vira sledite tem navodilom.

Iz glavnega menija lahko prav tako prikličete meni SOURCE LIST SETUP za določen vir, izberete možnost SELECT LIST, označite vir in pritisnete **rdeči** gumb. Nato boste morali vir poimenovati in mu nameniti gumb. Zdaj lahko upravljate vir.

Viri imajo privzete nastavitve, na primer za zvok in sliko, ki ustrezajo večini razmer, vendar lahko te nastavitve po želji spremenite. Izberite vir in meni ADVANCED SETTINGS.

Če je vaš daljinski upravljalnik Beo6 nastavljen skladno z nastavitvami vira na televizorju in spremenite gumb za vir na televizorju, gumb za določen vir na prikazovalniku upravljalnika Beo6 ne bo več deloval. Za ponovno nastavitev daljinskega upravljalnika Beo6 se obrnite na pooblaščenega prodajalca opreme Bang & Olufsen.

#### Katera oprema je priključena?

Prijava priključene opreme omogoča njeno upravljanje z daljinskim upravljalnikom Beo4/Beo6.

| MENU 🕹          |
|-----------------|
| SETUP ● ❖       |
| SOURCE LIST 🛛 🌣 |
| SOURCE LIST 🖲 🌣 |
| • *             |

Ko je zaznana nova oprema, se prikaže meni z naslednjimi možnostmi: DO NOTHING, SHOW SOURCE in CONFIGURE THE SOURCE CONNECTED TO THIS INPUT. Če želite nastaviti opremo, uporabite puščici dol in gor na gumbu za krmarjenje, da označite zadnjo možnost, in pritisnite **osrednji** gumb za priklic nastavitvenega menija.

#### Prenos programske opreme za ploščo PUC

Med postopkom nameščanja vas bo televizor vprašal, ali želite omogočiti možnost upravljanja priključene opreme z daljinskim upravljalnikom. Za prenos programske opreme plošče krmilnika zunanjih naprav (PUC) (če je ta na voljo) sledite navodilom na zaslonu.\*1 Televizor mora biti povezan s spletom.

Če vaše priključene opreme ni na seznamu za prenos, pomeni, da zanjo trenutno ni možnosti za upravljanje in morate zato izbrati možnost UNSUPPORTED SOURCE. Opreme ne boste mogli upravljati z daljniskim upravljalnikom Beo4/Beo6. Za nadaljnje informacije se obrnite na prodajalca opreme Bang & Olufsen.

Iščete lahko zgolj po delu besede z latinskimi črkami in arabskimi številkami. Za opremo, ki ima v imenu znake, ki niso v latinici, lahko iščete del imena, ki ima znake v latinici. Za določanje položaja ustrezne plošče PUC lahko prav tako uporabite funkcijo brskanja.

\*Če uporabljate daljinski upravljalnik Beo4, boste morali preklopiti na opremo PUC, ki jo nadzorujete prek povezave IR, z uporabo ukaza SHIFT + 9. Za prikaz možnosti SHIFT na daljinskem upravljalniku Beo4 jo morate najprej dodati na seznam funkcij.

Se nadaljuje ...

#### Razveljavitev nastavitev vira

Če ste vir priključili v določeno vtičnico na televizorju in ga nastavili ter nato trajno izključili vir, morate nastavitve vira ponastaviti. V meniju SOURCE LIST SETUP izberite vir in nato možnost RESET TO DEFAULT. Ko izberete možnost YES, vir ni več nastavljen za to vtičnico. Naslednjič, ko boste vir priključili v vtičnico, vas bo televizor pozval, da vir nastavite.

Za ponastavitev privzetih vrednosti samo v tem meniju, lahko v meniju ADVANCED SETTINGS prav tako izberete možnost RESET TO DEFAULT.

Za odstranitev prenesene programske opreme plošče PUC <u>si oglejte 42. stran</u>.

# Uporaba kanalov, skupin in seznamov

Skupine lahko ustvarjate, urejate in uporabljate, kar vam olajša iskanje vaših priljubljenih kanalov in postaj.

Če možnost samodejnega iskanja vseh kanalov in postaj ni shranila kanalov in postaj na želeno številko kanala, lahko na seznamu kanalov ali priljubljenih postaj spremenite vrstni red, v katerem se pojavijo. Prav tako lahko odstranite ali izbrišete kanale in postaje, ki jih ne želite več, ali obnovite kanale in postaje, ki jih kljub temu želite.

Če je v vaši država podprta možnost plačljivih kanalov, lahko prav tako naročite program, ki ga želite gledati.

V načinu za radio je beseda CHANNEL v menijih zamenjana z besedo STATIONS. Če želite urejati skupine radijskih postaj, morate preklopiti na radijski sprejemnik in izbrati možnost EDIT RADIO GROUPS.

#### Uporaba in urejanje skupin kanalov

V meniju FAVOURITES lahko ustvarite do 22 skupin kanalov in tako preprosteje najdete vaše priljubljene kanale, saj vam ni treba brskati skozi vse nastavljene kanale. Ustvarite lahko na primer skupino za vsakega družinskega člana. Prav tako lahko poimenujete skupine kanalov ali radijskih postaj, ki ste jih ustvarili, in izbrišete skupine, ki jih ne želite več. Iz skupine lahko tudi izbrišete kanale ali postaje.

| MENU 💸             |
|--------------------|
| SETUP ● ❖          |
| CHANNELS ● ❖       |
| EDIT TV GROUPS 🛛 🌣 |
| FAVOURITES         |
|                    |
|                    |
|                    |
|                    |

V skupini priljubljenih lahko kanal premaknete na drug položaj na seznamu. Za navodila si oglejte meni na televizijskem zaslonu. Poimenovanje in ustvarjanje skupine priljubljenih ... Odprite meni FAVOURITES

Pritisnite za poimenovanje/ preimenovanje skupine, na primer 'Šport'

|   | Pritisnite za shranitev imena                                      | •          |
|---|--------------------------------------------------------------------|------------|
| 1 | Izberite nanovo poimenovana<br>skupino                             | •          |
|   | Pritisnite za dodajanje kanalov                                    |            |
|   | Izberite skupino, iz katere želite<br>kopirati, na primer 'Novice' | Novice     |
|   | Pritisnite za izbor kanala                                         | •          |
|   | Pritisnite za premikanje po<br>seznamu                             | $\Diamond$ |
|   | Pritisnite, ko ste vključili želene<br>kanale                      |            |
|   | Pritisnite za shranitev nastavitev                                 | •          |

#### Skupine kanalov in postaj

Izberite skupino kanalov. Skupine kanalov so lahko skupine, ki ste jih sami ustvarili, ali pa seznam programov. Sezname programov ponujajo nekateri ponudniki storitev. Pojavijo se in delujejo na skoraj enak način kot skupine, prav tako pa jih prikličete in vidite enako kot skupine.

 Priklic pregleda skupin kanalov z

 uporabo daljinskega upravljalnika Beo4

 Pritisnite za priklic pregleda

 skupin kanalov

 1

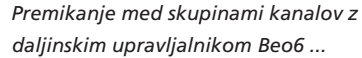

Pritisnite za premikanje med skupinami kanalov med gledanjem televizije. Prikaz zadnjega vklopljenega kanala v skupini ali ... ✓ Favourites
Favourites >

Pritisnite za priklic pregleda skupine kanalov

Favourites

Če ste v meniju FAVOURITES ustvarili samo eno skupino, lahko ta skupina deluje kot privzet seznam, ki se prikliče, po tem ko je bil televizor v stanju pripravljenosti. To zagotavlja, da so številke kanalov usklajene z daljinskim upravljalnikom Beo6. Za delovanje tega privzetega seznama morajo biti vsi drugi seznami skriti. Skupine skrijete/prikažete tako, da pritisnete **rumeni** gumb. MENU SETUP • CHANNELS • EDIT TV GROUPS • FAVOURITES TV LIST

**REMOVED CHANNELS** 

#### Seznami kanalov in postaj

Ko se prikaže seznam kanalov, izberite želeni kanal.

| Upravljanje z daljinskim upravlj                     | jalnikom   |
|------------------------------------------------------|------------|
| Beo4                                                 |            |
| Pritisnite za izbor skupine                          |            |
| kanalov                                              |            |
| Pritisnite za premikanje med<br>kanali v skupini ali | $\diamond$ |
| za priklic kanala, ki ima v                          | 0–9        |
| skupini položaj na izbrani                           |            |

Za preklop med abecednim in številčnim razvrščanjem kanalov in skupin kanalov pritisnite **zeleni** gumb.

# Upravljanje z daljinskim upravljalnikomBeo6Pritisnite za priklic seznamakanalov v trenutni skupiniPritisnite za osvetlitev želenega<br/>kanala ali skupine ali ...za priklic kanala, ki ima vskupini položaj na izbrani

številki

#### Urejanje kanalov

številki

Odstranite lahko vse nastavljene kanale ali postaje, ki jih ne želite na seznamu kanalov, ali obnovite izbrane kanale, ki ste jih odstranili s seznama kanalov. Preimenujete lahko samo analogne kanale. Ta funkcija ni na voljo na vseh trgih.

V meniju TV LIST lahko s seznama kanalov odstranite kanal. Odstranjene kanale lahko znova obnovite v meniju REMOVED CHANNELS. Če želite urejati radijske postaje, morate preklopiti na radijski sprejemnik in izbrati možnost EDIT RADIO GROUPS.

Med urejanjem možnosti TV LIST ali dodajanjem kanalov v skupino priljubljenih lahko za preklop med abecednim in številčnim razvrščanjem kanalov pritisnete **zeleni** gumb.

Kanali, ki so bili odstranjeni s seznama kanalov, se ne pojavijo znova, če iščete nove kanale, ampak se shranijo na seznam REMOVED CHANNELS. MENU 🕹

SETUP • CHANNELS • EDIT TV GROUPS • FAVOURITES TV LIST

#### Ogled podrobnosti kanalov

V meniju TV LIST lahko označite kanal in pritisnete **rdeči** gumb za ogled podrobnosti kanalov. Možnost PARENTAL LOCK je na voljo samo, če ste v nastavitvenem meniju omogočili možnost ACCESS CONTROL. <u>Oglejte si 39. stran</u>. Kanali s starševskim zaklepom bodo med premikanjem med kanali izpuščeni. Če je označen kanal analogni, ga lahko preimenujete tudi z **zelenim** gumbom in gumbom za krmarjenje. Za nekatere jezike kanalov ne morete preimenovati.

V meniju TV LIST lahko za preklop med abecednim in številčnim razvrščanjem kanalov pritisnete **zeleni** gumb.

Če si želite ogledati podrobnosti o radijskih postajah ali ustvariti skupine postaj, morate preklopiti na radijski sprejemnik in izbrati možnost EDIT RADIO GROUPS.

#### Ogled plačljivih kanalov

Plačljive kanale lahko gledate, če so podprti v vaši državi, vendar se morate nanje naročiti. Vodnik po programih ponuja informacije o kanalih in programih. Te informacije uporabite za naročanje želenega programa. Za identifikacijsko številko stranke se obrnite na ponudnika storitev. *Naročanje programa* Pritisnite za izbor kanala

Za dostop do želenega programa sledite informacijam na zaslonu. Za več informacij se obrnite na ponudnika storitev.

# Ponovno iskanje kanalov

Televizor lahko nastavite tako, da samodejno poišče TV-kanale ali radijske postaje.

Možnost kabelske in zemeljske povezave hkrati ni na voljo na vseh trgih.

Nekatere nastavitve se nastavijo samodejno, odvisno od ponudnika storitev.

#### Posodobitev kanalov

Nameščene programe, ki jih je na primer oddajnik premaknil, lahko posodobite.

```
MENU
SETUP • 
CHANNELS • 
UPDATE CHANNELS • 
... •
```

Če imate nameščene zemeljske kanale in je na voljo več kot eno omrežje, morate prav tako izbrati želeno omrežje za uporabo.

Meniji CABLE, TERRESTRIAL, SATELLITE in ANALOGUE so na voljo samo, če ste jih vklopili v meniju CHANNELS in podmeniju INPUTS. Če je aktiviran samo en vhod, se meni UPDATE CHANNELS ne prikaže in nastavitveni meni za vhod se odpre samodejno.

Ko vnesete drugega ponudnika storitev ali način iskanja za vhod, se počistijo vsi seznami.

#### Spreminjanje nastavitev vhodov kanalov

Vhod kanala spremenite tako, da omogočite ali onemogočite kabel, zemeljske, satelitske in analogne vhode, aktivno anteno in kompenzacijo dolžine vrstice.

Vse TV-kanale lahko znova nastavite tako, da televizor samodejno poišče kanale.

Preklopite na drugo omrežje. Kanali na vašem seznamu se lahko prav tako spremenijo. Možno samo, ko je pri iskanju zemeljskih kanalov na voljo več omrežij. MENU SETUP • CHANNELS • UPDATE CHANNELS INPUTS REINSTALL CHANNELS TV GROUPS PREFERRED NETWORK

Za spreminjanje vhoda kanala prikličite meni INPUT.

Za ponovno nastavitev vseh kanalov prikličite meni REINSTALL CHANNELS.

Za izbiro omrežja prikličite meni PREFERRED NETWORK.

OPOMBA Če znova nastavite vse TV-kanale, se izbrišejo vse predhodne nastavitve kanalov.

Za več informacij o kodi za dostop <u>si oglejte</u> <u>39. s=tran</u>.

Če vhod onemogočite, se bodo vsi kanali in nastavitve tega vhoda izbrisali.

Pri iskanju zemeljskih kanalov se lahko pojavi meni PREFERRED NETWORK.

# Namestitev zvočnikov – prostorski zvok

Opremi televizorja dodajte zvočnike in globokotonske zvočnike BeoLab in že imate sistem za predvajanje prostorskega zvoka, ki ga preprosto namestite v svojo dnevno sobo. Zvok je najboljši znotraj območja, ki ga obdajajo zvočniki.

Prav tako lahko ustvarite skupine zvočnikov ter tako prilagodite nastavitve zvočnikov za položaj poslušanja, na primer za jedilno mizo ali v naslanjaču, in ne pred televizorjem.

Ta priročnik opisuje osnovne nastavitve zvočnikov. Za naprednejše nastavitve zvoka in prilagoditve si oglejte Technical Sound Guide (tehnični priročnik za zvok) na spletni strani <u>www.</u> <u>beoplay.com/v1/support</u>.

Za informacije o vsakodnevni uporabi skupin zvočnikov <u>si</u> oglejte 25. stran.

#### Nastavitve zvočnikov

Ko nastavljate zvočnike, morate izbrati, katere zvočnike ste priključili v posamezno vtičnico Power Link.

| MENU 🕹           |  |
|------------------|--|
| SETUP ● ❖        |  |
| Sound 🛛 🌣        |  |
| SPEAKER TYPE • 🌣 |  |
| • *              |  |

Pomembno: če na seznamu SPEAKER TYPE izberete možnost LINE, bo glasnost predvajanja zelo visoka in je ne morete prilagoditi z daljinskim upravljalnikom Beo4/Beo6. Uporabljajte originalni daljinski upravljalnik izdelka. Možnost LINE uporabite na primer za ojačevalnike, ki niso znamke Bang & Olufsen.

#### Ustvarjanje skupin zvočnikov

Ustvarite lahko različne skupine zvočnikov za različne položaje poslušanja ali kombinacije zvočnikov. Za vsako skupino morate zvočnikom dodeliti vloge, določiti razdalio med niimi in vaš položai poslušania ter umeriti glasnost. Zvok za umerjanje se izmenično pojavlja v posameznih zvočnikih. ki ste jih priključili v postavitev prostorskega zvoka. Vaša naloga je, da glasnost vseh priključenih zvočnikov prilagodite tako, da bo ta ustrezala glasnosti drugih zvočnikov v skupini. Prav tako lahko skupine zvočnikov poimenujete ali izbrišete tiste, ki jih ne želite obdržati. Skupina televizijskih zvočnikov je predhodno nastavljena skupina, ki jo lahko nastavite za takrat, ko sedite pred televizoriem.

Dodeljevanje vlog priključenim zvočnikom vam omogoča določanje funkcij zvočnikov v sistemu prostorskega zvoka in števila uporabljenih zvočnikov.

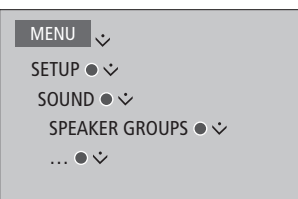

Če ste označili možnost TV ali obstoječo skupino, pritisnite **rdeči** gumb, da vklopite skupino zvočnikov.

Skupine televizijskih zvočnikov ne morete preimenovati ali izbrisati. <u>Za vsakodnevno</u> uporabo skupin zvočnikov si oglejte 25. stran.

| c   | A     | Ø |
|-----|-------|---|
|     | <br>Ε |   |
| D D | В     | Ø |

#### Nazoren primer gledanja televizije

| Zvočnik A: | prednji levi          |
|------------|-----------------------|
| Zvočnik B: | prednji desni         |
| Zvočnik C: | zadnji levi           |
| Zvočnik D: | zadnji desni          |
| Zvočnik E: | globokotonski zvočnik |
|            |                       |

Za naprednejše nastavitve skupin zvočnikov si oglejte Tehnični priročnik za zvok na spletni strani <u>www.beoplav.com/v1/support</u>.

#### Nastavitev načinov za zvok

Televizor ima več načinov za zvok, ki so optimizirani za različne vrste programov. Vendar pa lahko po želij poljubno spreminiate vrednosti načinov za zvok. Načini za zvok imajo predhodno opredeljena imena. Na primer za gledanie s predvajalnikom DVD ali Bluray uporabite način MOVIE, za izboljšanje zvoka pri uporabi igralne konzole pa uporabite način GAME. Način za zvok CUSTOM lahko nastavite, če želite opredeliti novo vrsto uporabe in nastavitve, to pa je tudi edini način, ki ga lahko preimenujete. Način za zvok ADAPTIVE sam po sebi ni način, ampak se prilagodi izbranemu viru ali vsebini tako, da izbira med različnimi načini za zvok.

Za več podrobnosti ali naprednejše nastavitve načinov za zvok si oglejte Technical Sound Guide (tehnični priročnik za zvok) na spletni strani <u>www.beoplay.com/v1/support</u>.

#### MENU SETUP • ÷ SOUND • ÷ SOUND MODES • ÷ ... • \*

Če želite način za zvok ponastaviti na privzete vrednosti, morate v posebnem nastavitvenem meniju za načine za zvok izbrati možnost RESET TO DEFAULT in potrditi, da želite ponastaviti vrednosti.

Z daljinskim upravljalnikom Beo4 lahko prikličete seznam načinov za zvok na televizijskem zaslonu tako, da poiščete možnost **SOUND** v meniju LIST prikazovalnika upravljalnika Beo4 in pritisnete **osrednji** gumb. Od tukaj lahko s številskimi gumbi izbirate načine za zvok. <u>Za vsakodnevno</u> uporabo načinov za zvok si oglejte 24. stran.

#### Prilagajanje glasnosti in omogočanje ekološkega načina

Glasnost lahko nastavite vnaprej.

Če izberete ekološki način, se bodo vsi zvočniki v skupini zvočnikov, ki ne sprejemajo signala, izklopili in tako varčevali z energijo.

#### MENU 🕹

SETUP ● ❖ SOUND ● ❖ SOUND ADJUSTMENT ● ❖ .... ● ❖ V meniju AUDIO DESCRIPTION lahko nastavite možnost, da televizor z zvokom opiše, kaj se dogaja na televizijskem zaslonu. Ne pozabite omogočiti polja menija VISUALLY IMPAIRED v meniju LANGUAGES pod možnostjo REGIONAL SETTINGS.

# Prilagajanje nastavitev slike in zvoka

Tovarniške nastavitve slike in zvoka so nastavljene na nevtralne vrednosti, ki ustrezajo večini vrst programov. Vendar pa jih lahko po želji poljubno spreminjate.

Nastavite lahko kontrast slike, svetlost, barvo in oddaljenost gledanja. Nastavitve zvoka vključujejo glasnost in ekološki način.

Nastavitve slike in zvoka lahko spremenite začasno (veljale bodo, dokler ne izklopite televizorja) ali pa trajno.

Če na televizor priključite igralno konzolo, vklopite različne načine za sliko, na primer način za igro.

#### Prilagodite lahko svetlost, barvo, kontrast slike ali razdaljo.

Nastavitve slike prilagajate v meniju PICTURE. Po izklopu televizorja se začasne nastavitve prekličejo.

| MENU 🕹      |  |
|-------------|--|
| SETUP ● ❖   |  |
| PICTURE • 🌣 |  |
| • 🌣         |  |
|             |  |

Za začasno odstranitev slike z zaslona pritisnite gumb LIST ter s puščicama gor in dol na gumbu za krmarjenje na daljinskem upravljalniku Beo4 prikličite možnost P.MUTE, nato pa pritisnite osrednji gumb. Sliko obnovite tako, da pritisnete gumb vira (Beo6: za priklic možnosti Scene na zaslon daljinskega upravljalnika Beo6 pritisnite možnost  $\triangle$ , nato pa možnosti Picture in P.Mute. Za obnovitev slike znova pritisnite možnost P.Mute).

#### Načini za sliko

Vklopite lahko različne načine za sliko za uporabo za različne vrste programov. Če na televizor priključite na primer igralno konzolo ali igrate računalniško igrico na televizijskem zaslonu, vklopite način za igro GAME. Način za igro GAME zmanjša zakasnitev zaradi obdelave signala. Drugi načini za sliko, ki so na voljo, so MOVIE in ADAPTIVE. Ko v meniju PICTURE izberete način za sliko za vir, se ta shrani samo tako dolgo, dokler ne izklopite televizorja ali preklopite na drug vir.

Ko nastavite vir, lahko nastavite način za sliko tako, da se ta samodejno izbere vsakokrat, ko vklopite ta vir. To lahko nastavite v meniju SOURCE LIST SETUP in podmeniju ADVANCED SETTINGS.

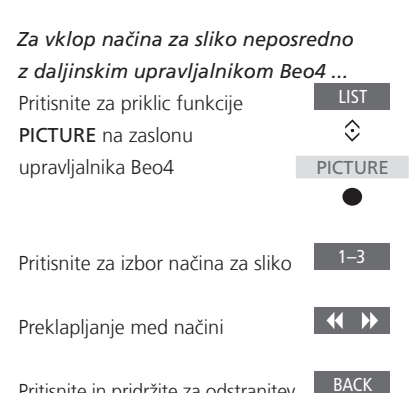

Pritisnite in pridržite za odstranitev BA napisa **PICTURE** z zaslona

#### Z daljinskim upravljalnikom

Beo4 lahko prikličete seznam načinov za sliko na televizijskem zaslonu tako, da najdete možnost PICTURE v meniju LIST in pritisnete osrednji gumb. Od tukaj lahko s številčnimi gumbi izbirate načine za sliko.

Vklop načina za sliko neposredno z daljinskim upravljalnikom Beo6 ...

| Pritisnite za priklic možnosti     | $\square$ |
|------------------------------------|-----------|
| Scene na zaslonu upravljalnika     |           |
| Веоб                               |           |
| Priticnito za priklic zaclopa      | Picturo   |
|                                    | Ficture   |
| Picture                            |           |
| Izberite način za sliko, ki ga     | Movie     |
| želite, na primer ' <b>Movie</b> ' |           |
|                                    |           |
| Pritisnite za odstranitev zaslona  |           |
| za način za sliko in za vrnitev na |           |

uporabljeni vir

Prilagajanje načinov za sliko v televiziiskem meniju

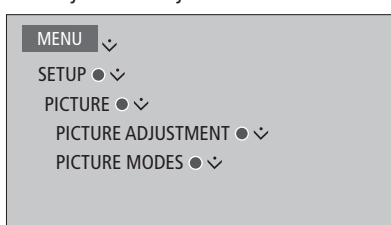

V meniju PICTURE ADJUSTMENT lahko prikličete meni ADVANCED SETTINGS, kjer lahko za izbrani vir spremenite različne nastavitve. Ponastavite lahko na primer nastavitve za sliko ali pa izberete možnost, da televizor prilagodi sliko svetlobi v prostoru. Pritisnite **modri** gumb za priklic besedila za pomoč za menije.

# Vsakodnevna uporaba načinov za zvok in skupin zvočnikov

Televizor lahko razširite v sistem prostorskega zvoka tako, da nanj priključite zvočnike in globokotonski zvočnik BeoLab.

Po vklopu enega od virov televizor samodejno izbere ustrezen način za zvok za vir, ki ga uporabljate. Vendar lahko kadar koli izberete drug način za zvok.

Prav tako televizor samodejno izbere skupino televizijskih zvočnikov, ko ga vklopite. Če želite poslušati glasbo, ne da bi vam bilo treba sedeti pred televizorjem, na primer, ko sedite za jedilno mizo ali v naslanjaču, lahko vedno izberete drugo skupino vklopljenih zvočnikov.

Prilagajate lahko tudi nastavitve načinov za zvok in nastavite skupine zvočnikov. Za več informacij o nastavitvi načinov za zvok in ustvarjanju skupin zvočnikov <u>si oglejte 20.21. stran</u>.

#### Izbira načina za zvok

Izberete lahko način za zvok, ki je najbolj primeren za uporabljeni vir.

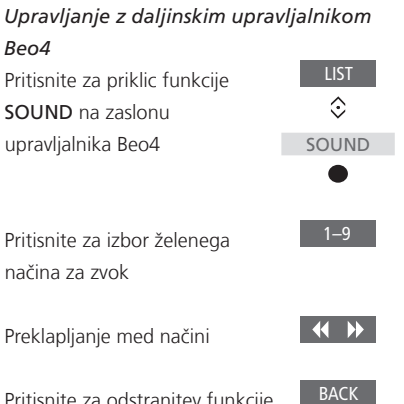

Pritisnite za odstranitev funkcije SOUND z zaslona upravljalnika Beo4

Z daljinskim upravljalnikom Beo4 lahko prikličete seznam načinov za zvok na televizijskem zaslonu tako, da poiščete možnost SOUND v meniju LIST in pritisnete osrednji gumb. Od tukaj lahko s številskimi gumbi izbirate načine za zvok.

Ko nastavite vir, lahko nastavite način za zvok tako, da se ta samodejno izbere vsakokrat, ko vklopite ta vir. To lahko nastavite v meniju SOURCE LIST SETUP in podmeniju ADVANCED SETTINGS.

#### Upravljanje z daljinskim upravljalnikom Beo6

| Pritisnite za priklic možnosti<br><b>Scene</b> na zaslonu upravljalnika<br>Beo6 |           |
|---------------------------------------------------------------------------------|-----------|
| Pritisnite za priklic zaslona                                                   | Sound     |
| Sound                                                                           |           |
| Pritisnite za izbor želenega                                                    | Adaptive  |
| načina za zvok, na primer                                                       |           |
| Adaptive                                                                        |           |
| Pritisnite za odstranitev zaslona                                               | $\square$ |
| za način za zvok in za vrnitov na                                               |           |

za način za zvok in za vrnitev na uporabljeni vir

#### Izbira skupine zvočnikov

Izberite skupino zvočnikov, ki ustreza Upravljanje z daljinskim upravljalnikom vašemu položaju poslušanja. Beo6 Pritisnite za priklic zaslona Scene Upravljanje z daljinskim upravljalnikom Beo4 Pritisnite za priklic zaslona Sound ... Pritisnite za priklic funkcije Sound 3 SPEAKER na zaslonu SPEAKER upravljalnika Beo4 Pritisnite za priklic zaslona Speaker groups Speaker groups. 1–9 Pritisnite za izbor želene skupine Pritisnite za izbor želene skupine 1–9 zvočnikov Izbrani zvočniki se zvočnikov. Izbrani zvočniki se samodejno vklopijo samodejno vklopijo Pritisnite za odstranitev zaslona Pomikajte se med skupinami za skupine zvočnikov in za BACK vrnitev na uporabljeni vir

Pritisnite in pridržite za odstranitev napisa **SPEAKER** s prikazovalnika upravljalnika Beo4.

Z daljinskim upravljalnikom Beo4 lahko prikličete seznam skupin zvočnikov na televizijskem zaslonu tako, da najdete možnost SPEAKER v meniju LIST in pritisnete osrednji gumb. Od tukaj lahko s številskimi gumbi izberete skupino zvočnikov.

# Gledanje dveh virov hkrati

Daljinski upravljalnik Beo4/Beo6 vam omogoča dostop do funkcije dvojnega zaslona za gledanje dveh virov hkrati. Prav tako lahko hkrati prikličete tudi videovir in avdiovir. Hkrati lahko na primer gledate videoposnetek iz USB vira in TV-program iz naprave set-top box, če sta izbrana vira na voljo v vašem sistemu.

Pri uporabi funkcije »slika in slika« (P-AND-P) obstajajo nekatere omejitve, ker nekatere kombinacije virov niso možne. Ne morete na primer gledati dveh virov HDMI ali dveh kodiranih kanalov hkrati. Ko izberete neveljavno kombinacijo, se ne zaslonu televizorja pojavi sporočilo.

Za gledanje vira, ki je prijavljen v meniju SOURCE LIST SETUP kot V.AUX (kot je settop-box), pritisnite gumb LIST in uporabite puščici gor in dol na gumbu za krmarjenje, da se na prikazovalniku Beo4 pojavi P-V.AUX.

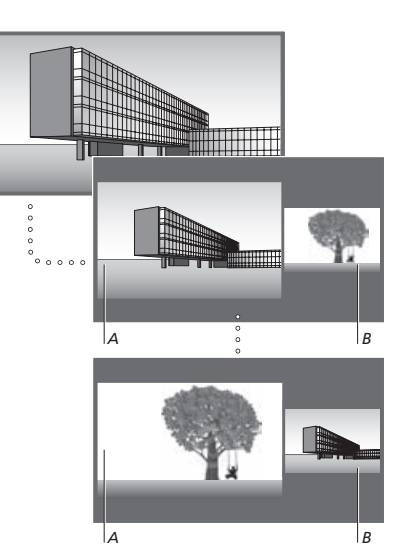

Glasnost se vedno uravnava za sliko A, z drugimi funkcijami, kot je izbiranje kanalov, pa upravljate sliko B. Z izborom novega vira prekličete prikaz P-AND-P.

#### Gledanje televizije

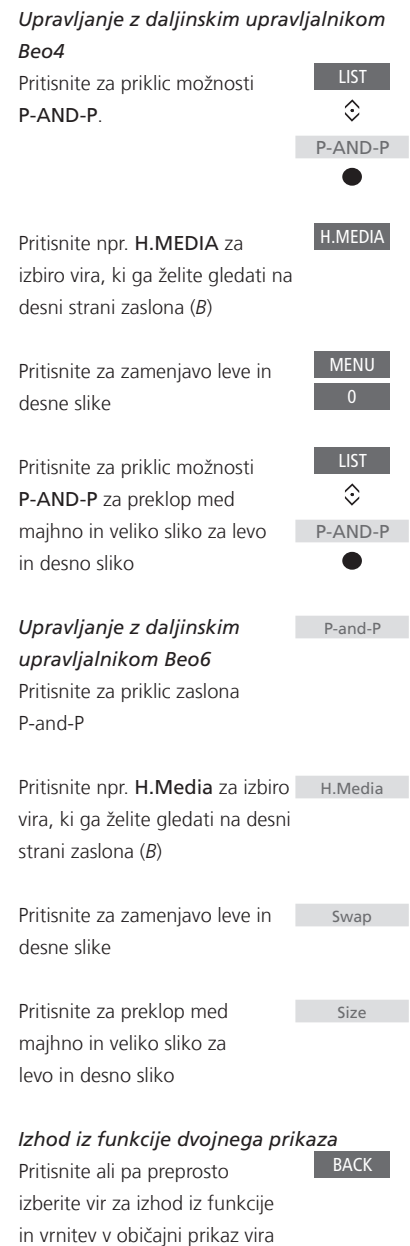

na levi strani zaslona (A).

# Informacije o programu

Prikličete lahko informacije o trenutnem programu ali vodnik po programih. Prav tako lahko spreminjate jezik zvoka in podnapisov ali prikličete večpredstavnostne informacije s pomočjo možnosti HbbTV.

Vselej, ko spremenite kanal ali postajo, se na zaslonu za kratek čas prikaže informacija. Prikaz lahko prikličete tudi ročno tako, da pritisnete **modri** gumb za ogled informacij o programu.\*<sup>1</sup>

\*Če je omogočeno digitalno besedilo/ možnost HbbTV, morate pritisniti gumb MENU pred modrim gumbom na prikazovalniku upravljalnika Beo4.

Možnost HbbTV morda ni na voljo na vseh tržiščih.

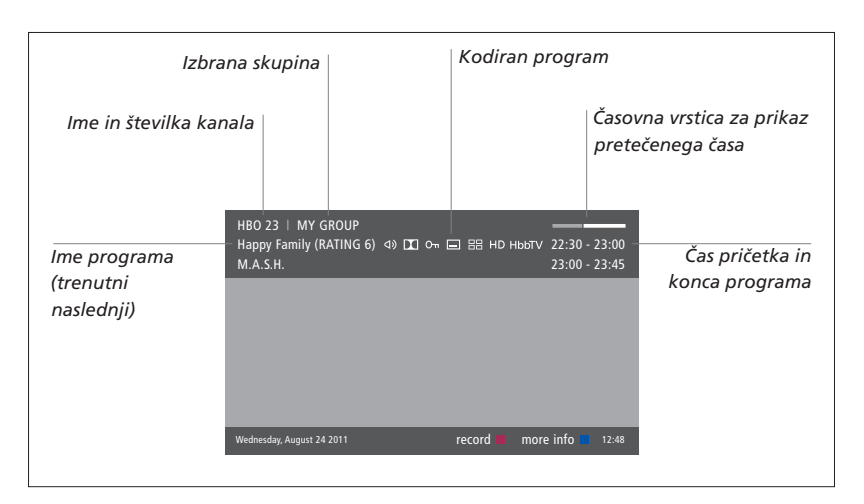

Za ogled več informacij o programu pritisnite **modri** gumb, medtem ko je prikazan televizijski zaslon.\*<sup>1</sup> Pritisnite gumb **BACK** in zapustite informacije o programu. Pritisnite možnost **Information** na prikazovalniku upravljalnika Beo6.

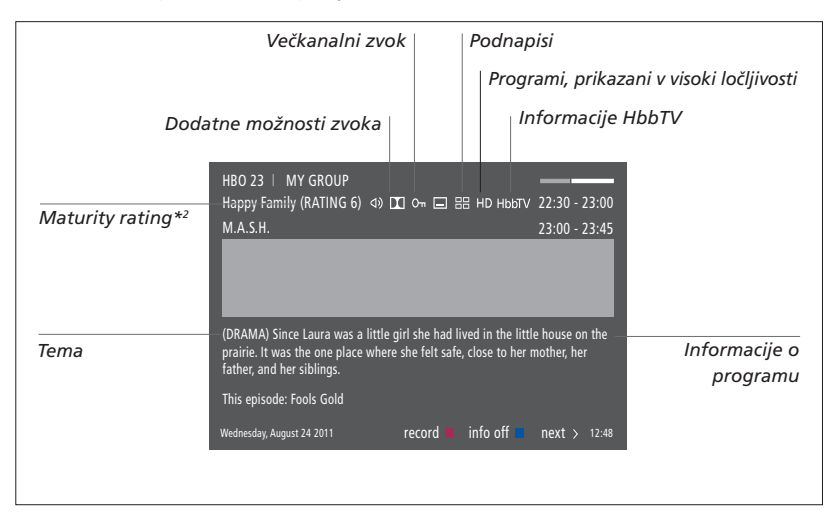

Ko je prikaz na zaslonu razširjen in informacije presegajo eno stran, se lahko z uporabo puščice dol na gumbu za krmarjenje pomaknete na dno strani.

Ikone na vrhu prikazujejo podnapise in dodatne možnosti zvoka. Opomba: Vsi kanali ne ponujajo te storitve.

<sup>2</sup>\*Možnost Maturity rating je vidna samo, če jo omogoča vaš ponudnik storitev.

#### Podnapisi in zvok

Ikoni ⊲) in 🖃 nakazuieta, da ie na volio dodatna možnost za zvok ali podnapise.

Upravlianie z upravlialnikom Beo4, ko na meniiu ni prikazan noben meni

Pritisnite za prikaz menija SUBTITLE LANGUAGE ali

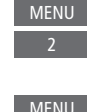

pritisnite za prikaz menija AUDIO LANGUAGE

Prav tako so lahko možnosti za zvok podaljšane za AC3 ali AAC, na primer English AC3, kar nakazuje različne zvočne sisteme.

#### Upravlianie z upravlialnikom Beo6, ko na meniju ni prikazan noben meni

Pritisnite za prikaz menija SUBTITLE LANGUAGE ali

Podnapisi

Audio

Možnosti ALIDIO LEET in ALIDIO RIGHT omogočajo neposreden zvok na desnem ali levem spredniem zvočniku.

pritisnite za prikaz menija AUDIO LANGUAGE

#### Vodnik po programih

Prikličete lahko vodnika po programih, ki vsebuje informacije o predvajanih in naslednjih programih na kanalih in postajah do dva tedna vnaprej. Preko vodnika po programih lahko prav tako preklopite na drug program ali postajo. Vodnika po programih ne morete priklicati za analogne kanale in postaje.

Za priklic vodnika po programih pritisnite zeleni gumb. Na daljinskem upravljalniku Beo6 pritisnite gumb Progr.Guide.

Med posodabljanjem vodnika po programih se lahko zvok utiša.

Jezik vodnika po programih bo izbran jezik menija, če je ta na voljo. V nasprotnem primeru bo to jezik, ki je na voljo prek signala.

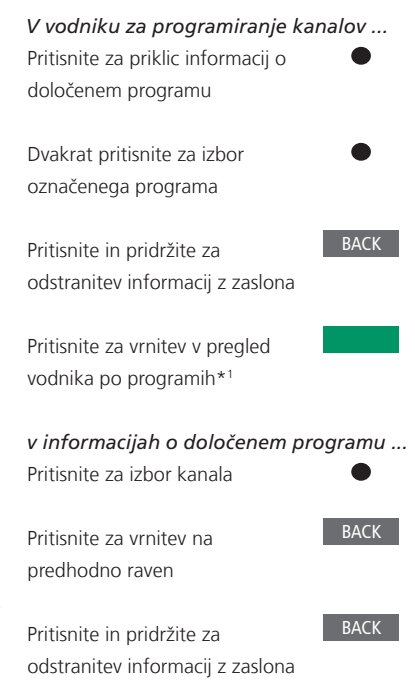

Pritisk rumenega gumba ob označenem kanalu v vodniku po programih vam omogoča izbiro druge skupine.

1\*Če je na kanalu omogočena možnost HbbTV, barvni gumb morda ne bo deloval.

#### HbbTV

HbbTV (Hybrid Broadcast Broadband TV) je spletna storitev, kjer so vam na voljo številne storitve, na primer funkcija Catch-up TV, tekme, večpredstavnostni oglasi in družbena omrežja. Za ogled informacij mora biti televizor povezan s spletom.

Možnost HbbTV lahko blokirate za posamezne kanale, če je ne želite uporabljati.

Možnosti HbbTV ne podpirajo vsa tržišča, ponujena vsebina pa je odvisna od TV-postaje. Nekatere postaje lahko prav tako blokirajo vsebino.

#### Vklop možnosti HbbTV ...

Ko je možnost HbbTV na voljo, pritisnite barvni gumb, označen na zaslonu.

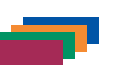

#### Blokiranje možnosti HbbTV z daljinskim

*upravljalnikom Beo4 …* V kanalu pritisnite tipko za priklic menija HBB TV.

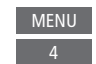

Za blokiranje možnosti HBB TV uporabite puščici levo in desno na gumbu za krmarjenje za izbor možnosti ON ali OFF.

#### Blokiranje možnosti HbbTV z daliinskim upravlialnikom Beo6 ...

V kanalu pritisnite ustrezno tipko za priklic menija HBBTV in

sledite navodilom na zaslonu.

| Menu |
|------|
| 4    |
|      |

Za blokiranje možnosti HBB TV uporabite puščici levo in desno na gumbu za krmarjenje za izbor možnosti ON ali OFF.

# Vklop funkcij

Dodatne funkcije televizorja lahko omogočite v meniju FEATURE ACTIVATION. Za več informacij o dodatnih funkcijah se obrnite na prodajalca opreme.

#### Aktivacijski ključ za vklop funkcij

Za vklop dodatnih funkcij je treba vnesti aktivacijski ključ. Aktivacijski ključ za vklop funkcij lahko kupite pri prodajalcu opreme. Ključa po uporabi ne morete izklopiti.

| <i>Vnos aktivacijskega ključa</i><br>Prikličite meni FEATURE                  | MENU    |
|-------------------------------------------------------------------------------|---------|
| ACTIVATION v meniju SETUP.                                                    | \$<br>• |
| Izberite funkcijo, ki jo želite<br>vklopiti, in pritisnite tipko za<br>vklop. | پ       |
| Za vnos 12-mestnega ključa<br>uporabite številske gumbe.                      | 0–9     |
| Po vnosu številk za potrditev<br>ključa pritisnite <b>osrednji</b> gumb.      | •       |

Napačno številko izbrišete s pritiskom **rumenega** gumba, vse številke pa izbrišete s pritiskom **rdečega** gumba.

# **HDMI** Matrix

Preklopnik HDMI Matrix je izdelek, ki omogoča priključitev 32 zunanjih virov na do 32 televizorjev v različnih prostorih in dostop do njih posamezno iz vsakega televizorja ali hkrati iz več prostorov z daljinskim upravljalnikom Beo4/Beo6. Preklopnik HDMI MATRIX mora namestiti in nastaviti prodajalec opreme Bang & Olufsen.

- Preden lahko uporabite preklopnik HDMI Matrix, morate znova nastaviti daljinski upravljalnik Beo6, če ga uporabljate.
- V postavitev ne morete namestiti več preklopnikov HDMI Matrix.

#### Nastavitve v meniju HDMI MATRIX ...

V meniju HDMI MATRIX lahko določite nastavitve preklopnika HDMI Matrix.

Priključitev preklopnika HDMI Matrix ...

- > Odprite meni HDMI MATRIX.
- > Označite možnost MATRIX CONNECTED in izbiro odprite z levim gumbom za krmarjenje.
- > Izberite vtičnico HDMI in dvakrat pritisnite osrednji gumb.
- > Prenesite programsko opremo PUC za povezani vir HDMI. Sledite navodilom na zaslonu.
- > Označite preneseno programsko opremo PUC in pritisnite osrednji gumb.
- > Izberite vtičnico PUC in pritisnite osrednji gumb.
- > Izberite možnost PLUG za vrsto nadzora.
- > Izberite način modulacije.
- > Za shranjevanje nastavitev preklopnika HDMI Matrix pritisnite osrednji gumb.
- > Za nadaljevanje pritisnite osrednji gumb.

Preklopnik HDMI Matrix je zdaj konfiguriran. Nato morate v meniju SOURCE LIST SETUP konfigurirati vire, povezane s preklopnikom HDMI Matrix. To storite enako kot pri drugi povezani opremi.

Četudi pozneje onemogočite shranjene nastavitve preklopnika HDMI Matrix z nastavitvijo polja HDMI Matrix na možnost NO, ostanejo nastavitve možnosti INPUTS shranjene. To pomeni, da se po vklopu funkcije HDMI Matrix nastavitve znova prikažejo.

Za preklic konfiguracije vira si oglejte <u>13. stran</u>.

# WebMedia

WebMedia je dodatna funkcija, ki jo je mogoče dokupiti, če ni že vnaprej nameščena v televizorju. Po vnosu aktivacijskega ključa je funkcija WebMedia na voljo v televizorju.

S funkcijo WebMedia lahko iščete filme, posnetke na portalu YouTube, fotografije in druge spletne vsebine. Funkcija WebMedia omogoča integracijo internetnih možnosti v vaš televizor. Prav tako lahko dodajate različne programe. Za uporabo funkcije WebMedia mora biti vaš televizor povezan s spletom, oglejte si Omrežne nastavitve.

Ko prvič odprete funkcijo WebMedia, boste morali sprejeti pogoje uporabe. Če televizor nastavite na privzete nastavitve, morate znova sprejeti pogoje uporabe. Če želite zakleniti izbrane programe, lahko izberete lastno kodo PIN.

Funkcija WebMedia morda ni na voljo na vseh tržiščih.

Vklop funkcije WebMedia Za aktiviranje pritisnite gumb vira, dodeljenega funkciji WebMedia, na primer gumb DTV\*<sup>1</sup>

<sup>1</sup>\*Prikličete lahko tudi glavni meni, izberete možnost SOURCE LIST, označite možnost WEBMEDIA in pritisnete **osrednji** gumb za vklop vira.

#### Osnovno krmarjenje ...

Pritisnite za krmarjenje po spletnem brskalniku ali razpoložljivih programih.

Pritisnite za sprejem ali izbiro

Pritisnite za premik nazaj za eno raven, z dolgim pritiskom pa boste priklicali domači zaslon funkcije WebMedia

Krmarjenje po spletnem brskalniku ...

Pritisnite za pomikanje med spletnimi stranmi

Pritisnite za premik spletne strani gor ali dol za preprosto krmarjenje

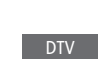

< 3>

BACK

#### *Dodajanje aplikacije …* Odprite galerijo App Gallery.

Izberite državo\*<sup>2</sup>

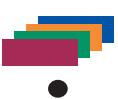

Dodajte aplikacijo tako, da sledite navodilom na zaslonu. Če želite najti dodano aplikacijo, pojdite na domači zaslon funkcije WebMedia.

#### Zaklepanjelodklepanje aplikacije ...

Na voljo je možnost omejitve dostopa do določenih aplikacij, ki jih zaklenete s kodo PIN. Ko je aplikacija označena, jo pritisnite za zaklepanje/ odklepanje.

| Vnesite kodo PIN za funkcijo | 0–9   |
|------------------------------|-------|
| WebMedia (ne za televizor)*3 |       |
| Potrdite kodo                | < 📀 > |

Se nadaljuje ...

<sup>2</sup>\*Dodajate lahko programe iz različnih držav. Določene postaje lahko blokirajo nekatere aplikacije.

<sup>3</sup>\*Če niste izbrali kode PIN, boste morali prvič, ko vklopite funkcijo WebMedia, nastaviti kodo PIN, preden lahko zaklenete program.

| 1 |
|---|
| 2 |
| 3 |
| 4 |
|   |
|   |

Če ste izbrali možnost WEBMEDIA kot vir, pritisnite gumb **MENU**, da prikličite meni funkcije WebMedia. Gumbi daljinskega upravljalnika so prikazani na desni strani menija, funkcije, ki jih gumbi upravljajo, pa na levi.

#### Osvežitev strani ...

Stran lahko osvežite, če je redno posodobljena, kot na primer vremenska napoved ali spletni časopisi.

#### Dodajanje zaznamka ...

Za priklic menija na spletni strani pritisnite gumb **MENU**. Pritisnite gumb **2** za dodajanje zaznamka za določeno spletno stran.

Dodani zaznamki se shranijo v spletni program. Pojdite na domači zaslon funkcije WebMedia in izberite spletno aplikacijo za ogled dodanih zaznamkov.

#### Preverjanje informacij o varnosti strani ...

V meniju z informacijami o varnosti lahko preverite naslov spletne strani in prikličete informacije o varnosti.

#### Sprememba vira NOW ON TV ...

Možnost NOW ON TV prikazuje predogled slike na izbranem viru. Če ste npr. izbrali vtičnico HDMI 1 kot vir in je naprava set-top box priključena, boste imeli možnost predogleda trenutnega programa. Vir lahko izberete v meniju WEBMEDIA SETTINGS.

# HomeMedia

Predvajate lahko glasbo in videoposnetke ter brskate med fotografijami, shranjenimi v pomnilniški napravi ali drugem izdelku, povezanem prek mediiskega strežnika, ki je omogočen z možnostjo DLNA/ UPnP. Ko pomnilniško napravo prikliučite na televizor, imate dostop do menija HOMEMEDIA.

Če imate shranjeno glasbo ali fotografije, se lahko vrnete v glavni meni in vklopite diaprojekcijo fotografij. Nato lahko predvajate glasbo in si hkrati ogledujete fotografije.

Naprave za shranjevanje vključujejo na primer naprave USB in običajne trde diske, priključene preko povezave USB ali Ethernet.

Formate, ki jih podpirajo, si oglejte na spletni strani www.beoplay.com/v1/support.

#### Uporaba funkcije HomeMedia

Med predvajanjem glasbe je prikazan meni NOW PLAYING z naslovnico albuma in informacijami o izvajalcu, naslovu in skladbi, če so te na volio. Med brskaniem ali predvajanjem glasbe, fotografij in videoposnetkov lahko pritisnete modri gumb za priklic dodatnih informacii.

#### Poslušanie glasbe Prikliučitev pomnilniške naprave

0 datoteke.

z glasbo

| Za aktiviranje gumba vira,         | H.MEDIA    |
|------------------------------------|------------|
| dodeljenega medijskemu             |            |
| brskalniku, pritisnite na primer   |            |
| gumb H.MEDIA*1                     |            |
| Pritisnite za izbor pomnilniške    | $\Diamond$ |
| naprave z glasbo in nato           |            |
| osrednji gumb.                     |            |
| Če je pomnilniška naprava          | $\Diamond$ |
| medijski strežnik, pritisnite in   |            |
| označite meni MUSIC ali FOLDERS    |            |
| in nato <b>osrednji</b> gumb.      |            |
| Pritisnite za brskanje med         | $\Diamond$ |
| datotekami in mapami ter nato      |            |
| pritisnite <b>osrednji</b> gumb za |            |
| odpiranje mape ali predvajanje     |            |

Pritisnite za premikanje med skladbami med predvajanjem. Pritisnite in pridržite za preskakovanje med predvajanjem. Znova pritisnite za spremembo hitrosti preskakovanja\*2

Pritisnite za ustavitev

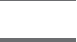

Pritisnite za nadalievanie predvajanja.

Pritisnite za pomikanje nazaj po menijih ali pritisnite in pridržite za izhod in vrnitev v glavni meni

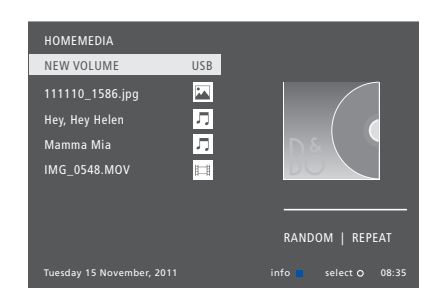

Meni NOW PLAYING MUSIC lahko prikličete s pritiskom gumba MENU in nato še rdečega gumba. Na daliinskem upravlialniku Beo6 pritisnite možnost Music.

1\*Funkcijo H.MEDIA najdete v meniju LIST daliinskega upravlialnika Beo4. Prikličete lahko tudi glavni meni, izberete možnost SOURCE LIST. označite možnost HOMEMEDIA in pritisnete osrednji gumb za vklop funkcije HomeMedia.

<sup>2</sup>\*Med diaprojekcijo fotografij ali predvajanjem videoposnetkov se ne morete pomikati med skladbami ali ustaviti predvajanja glasbene datoteke.

Se nadaliuie ...

34

*Brskanje med fotografijami* Priključitev pomnilniške naprave

s fotografijami

Za aktiviranje gumba vira, dodeljenega medijskemu brskalniku, pritisnite na primer gumb **H.MEDIA**\*<sup>1</sup> H.MEDIA

 $\odot$ 

 $\odot$ 

 $\odot$ 

STOP

BACK

Pritisnite za izbor pomnilniške naprave s fotografijami in nato **osrednji** gumb.

Če je pomnilniška naprava medijski strežnik, označite meni s fotografijami ali mapami in pritisnite **osrednji** gumb.

Pritisnite za brskanje med vašimi datotekami in mapami ter nato **osrednji** gumb za odpiranje mape

Pritisnite za odgled fotografije v celozaslonskem načinu. Diaprojekcija se vklopi samodejno.

Pritisnite za zaustavitev diaprojekcije

Pritisnite za nadaljevanje diaprojekcije

Pritisnite za pomik na prejšnjo ali naslednjo fotografijo, prav tako med premorom predvajanja

Pritisnite za priklic informacij o trenutni fotografiji (Beo6: pritisnite gumb **Information**).

Pritisnite za izhod iz diaprojekcije in vrnitev na zaslon brskalnika ali za premikanje nazaj po menijih ali pritisnite in pridržite za izhod in vrnitev v glavni meni Pritisnite gumb **MENU** in nato 2 ali 3 ali uporabite puščico levo ali desno na gumbu za krmarjenje. Na daljinskem upravljalniku Beo6 pritisnite možnost < **Rotate** ali **Rotate** >

S pritiskom gumba **MENU** in nato **zelenega** gumba lahko prikličete meni NOW SHOWING PHOTO. Na daljinskem upravljalniku Beo6 pritisnite gumb **Photo**.

<sup>1</sup>\*Funkcijo H.MEDIA najdete v meniju LIST daljinskega upravljalnika Beo4. \*Prikličete lahko tudi glavni meni, izberete možnost SOURCE LIST, označite možnost HOMEMEDIA in pritisnete **osrednji** gumb za vklop funkcije HomeMedia. Predvajanje videoposnetkov

Priključitev pomnilniške naprave z videoposnetki

| ega<br>/ING   | Za aktiviranje gumba vira,<br>dodeljenega medijskemu<br>brskalniku, pritisnite na primer<br>gumb <b>H.MEDIA</b> *1                                                                           | H.MEDIA |
|---------------|----------------------------------------------------------------------------------------------------|---------|
| T             | Pritisnite za izbor pomnilniške<br>naprave z videoposnetki in nato<br>osrednji gumb.                                                                                                    | ≎<br>●  |
| EDIA<br>ccije | Če je pomnilniška naprava<br>medijski strežnik, označite meni<br>za videoposnetke ali mape in<br>pritisnite <b>osrednji</b> gumb.                                                            |         |
|               | Pritisnite za brskanje med<br>datotekami in mapami ter nato<br>pritisnite <b>osrednji</b> gumb za<br>odpiranje mape ali predvajanje<br>datoteke.                                             | \$<br>• |
|               | Pritisnite za ustavitev                                                                                                    | STOP    |
|               | Pritisnite za nadaljevanje<br>predvajanja.                                                                                                    | PLAY    |
|               | Pritisnite za premikanje po<br>minutah. Za preskakovanje<br>pritisnite in pridržite gumbe.<br>Znova pritisnite za spremembo<br>hitrosti preskakovanja                                        | < ₩     |
|               | Pritisnite za premik na določen<br>čas v datoteki                                                                                                    | 1–9     |
|               | Pritisnite za izhod iz predvajanja<br>videoposnetka in vrnitev na zaslon<br>brskalnika ali za pomikanje nazaj<br>po menijih ali pritisnite in pridržite<br>za izhod in vrnitev v glavni meni | BACK    |
|               | C muiticleans an unches MAENUL in met                                                                                                    |         |

S pritiskom gumba **MENU** in nato **rumenega** gumba lahko prikličete meni NOW PLAYING VIDEO. Na daljinskem upravljalniku Beo6 pritisnite gumb **Video**.

#### Oglejte si seznam nedavno izbranih datotek

Ogledate si lahko kratek seznam datotek, ki ste jih nedavno izbrali iz trenutno priključene pomnilniške naprave.

Pritisnite gumb vira, ki je H.MEDIA dodeljen medijskemu brskalniku, za njegov vklop, na primer H.MEDIA.\*<sup>1</sup> Nedavno izbrane datoteke so navedene pod seznamom zaznanih pomnilniških naprav.

Pritisnite za označevanje datoteke, ki jo želite predvajati, in nato pritisnite **osrednji** gumb

Seznam nedavnih izborov počistite tako, da pritisnete gumb **MENU** in nato **1**. Pritisnite možnost **Clear History** na prikazovalniku upravljalnika Beo6.

 $\odot$ 

<sup>1</sup>\*Funkcijo H.MEDIA najdete v meniju LIST daljinskega upravljalnika Beo4. Prikličete lahko tudi glavni meni, izberete možnost SOURCE LIST, označite možnost HOMEMEDIA in pritisnete osrednji gumb za vklop funkcije HomeMedia.

#### Nastavitve predstavnosti

Izberete lahko predvajanje glasbenih datotek ali brskanje med fotografijami v naključnem vrstnem redu ali pa ponovite predvajanje ali brskanje, ko ste prebrskali vse glasbene datoteke, fotografije ali videoposnetke. Nastavite lahko tudi zakasnitev diaprojekcije in tako določite, kako dolgo je prikazana posamezna fotografija.

Pritisnite gumb **MENU** in nato **4** za priklic menija SETTINGS. Na daljinskem upravljalniku Beo6 pritisnite gumb **Settings**.

Časovnik zakasnitve diaprojekcije se med vrtenjem fotografije ponastavi.

Monost HOMEMEDIA najdete tudi, če prikličete glavni meni in izberete meni SETUP.

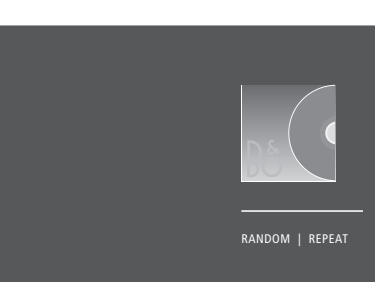

Primer načina za predvajanje

Če funkcije HomeMedia ne uporabljate pribl. 30 sekund, bo ta prešla v način za predvajanje, kjer je prikazana samo podatek o trenutno predvajani datoteki NOW PLAYING. Za priklic seznama brskalnika pritisnite gumb **BACK**. Način za predvajanje lahko vklopite tudi ročno s pritiskom gumba **BACK**, ko je prikazan glavni meni funkcije HomeMedia.

# Časovniki za izklop

Televizor ima vgrajen časovnik za izklop (Sleep Timer), kar pomeni, da se lahko televizor po določenem številu minut samodejno izklopi.

#### Nastavitev časovnika za izklop Sleep Timer

Televizor lahko nastavite tako, da se po določenem številu minut samodejno izklopi.

| Vklop časovnika za izklop Sleep Timer z<br>daljinskim upravljalnikom Beo4                           |           |  |
|----------------------------------------------------------------------------------------------------|-----------|--|
| Pritisnite za priklic funkcije<br>SLEEP na prikazovalniku                                           | LIST<br>أ |  |
| upravljalnika Beo4*1                                                                                | SLEEP     |  |
| Pritiskajte za izbor želenega<br>števila minut ali prikaz možnosti<br>OFF na televizijskem zaslonu. | •         |  |

<sup>1</sup>\*Za prikaz funkcije **SLEEP** na prikazovalniku upravljalnika Beo4 morate slednjo najprej dodati na seznam funkcij upravljalnika Beo4. Vklop časovnika za izklop Sleep Timer z daljinskim upravljalnikom Beo6 Večkrat pritisnite za izbor števila Sleep minut ali možnosti Off.

# Nastavitve napajanja

Če želite, da se vaš televizor hitreje zažene, lahko nastavite časovnik Quick-Start Timer za eno ali dve časovni obdobji. S tem boste zvišali porabo energije v stanju pripravljenosti v teh obdobjih v primerjavi z običajnim stanjem pripravljenosti.

Po drugi strani lahko izberete varčevanje z energijo pri številnih drugih funkcijah televizorja, kot so zvok, slika in omrežje. Ko nastavite varčevanje z energijo za sliko, se vam za vsako možnost v predogledu prikaže slika v ustrezni kakovosti, kar vam olajša izbor kombinacije porabe energije in kakovosti, ki vam najbolj odgovarja.

V meniju AUTO STANDBY lahko nastavite, da se televizor samodejno izklopi, če ga nekaj časa ne uporabljate.

#### Nastavitev porabe energije

Nastavitev porabe energije za stanje pripravljenosti, zvoka, slike in omrežja. Televizor lahko nastavite tako, da po določenem času neuporabe samodejno preklopi v stanje pripravljenosti. Tovarniška nastavitev je štiri ure. Funkcija je na voljo samo v videonačinu, v avdionačinu pa ne.

| MENU ়           |  |
|------------------|--|
| SETUP ● ❖        |  |
| POWER SAVING • 🜣 |  |
| STANDBY 🛛 🌣      |  |
| SOUND ● ❖        |  |
| PICTURE • 🌣      |  |
| NETWORK 🛛 🌣      |  |
| •*               |  |
|                  |  |

Za krajši čas zagona ali nastavitev samodejnega preklopa v stanje pripravljenosti prikličite meni STANDBY.\*1

Za nastavitve varčevanja z energijo za zvok prikličite meni SOUND.

Za nastavitve varčevanja z energijo za sliko prikličite meni PICTURE.

Za nastavitve varčevanja z energijo za omrežje prikličite meni NETWORK. Ob vklopljeni funkciji AUTO STANDBY se na zaslonu televizorja prikaže sporočilo, če televizorja niste uporabljali v času, določenim v meniju. Če televizorja ne upravljate, ta preklopi v stanje pripravljenosti.

Če signal vira ni bil zaznan 15 minut, televizor preklopi v stanje pripravljenosti.

\*Če je časovnik Quick-Start Timer omogočen, bo lučka za stanje pripravljenosti kratek čas svetila zeleno, nato pa se bo televizor v nekaj sekundah vklopil. Če televizijski signal prejemate iz priključene naprave set-top box, to vpliva tudi na čas zagona televizorja. Nastavitev časovnika Quick-Start Timer bo povečala porabo energije v določenem časovnem obdobju.

# Nadzor dostopa

Meni ACCESS CONTROL vam omogoča aktiviranje starševskega zaklepa za določene kanale. Prav tako lahko nastavite možnost stopnje zrelosti, ki določa, kateri programi zahtevajo vnos kode za dostop.

Ko prikličete seznam kanalov, jih lahko zaklenete ali odklenete in tako preprečite, da bi jih tudi drugi gledali. Če zaklenete kanal na glavnem seznamu, bo ta zaklenjen v vseh skupinah kanalov, v katere je vključen. Če želite vstopiti v zaklenjen kanal, morate vnesti kodo za dostop.

Sistem za nadzor dostopa ni enak sistemu kod PIN za televizor, vendar vam bo morda lažje, če si za oba sistema izberete isto kodo.

Prav tako ni koda za dostop, ki je opisana tukaj, enaka kodi PIN, ki ste jo prejeli skupaj s pametno kartico Smart Card. Za informacije o kodi PIN pametne kartice se obrnite na ponudnika storitev.

#### Nastavitev sistema za nadzor dostopa

Omogočite kodo za dostop, zaklenite kanale ter preprečite drugim, da bi urejali seznam kanalov. Prav tako lahko nastavite stopnjo zrelosti, ki omejuje dostop do nekaterih programov, ki presegajo izbrano stopnjo, če so informacije o tej stopnji na voljo s strani ponudnika storitev.

Kodo za dostop lahko spremenite. Ob prvem vstopu v meni ACCESS CONTROL morate izbrati novo kodo za dostop.

MENU SETUP ● ❖ ACCESS CONTROL ● ❖ Na nekaterih trgih ni možno onemogočiti kode za dostop za programe, ocenjene za starost vsaj 18 let, zato morate kodo za dostop vnesti vselej, ko prikličete tak program.

Na nekaterih programih ni možno izbrati kode za dostop »0000«.

#### Če pozabite kodo ...

Če pozabite kodo za dostop, prikličite meni ACCESS CONTROL in trikrat pritisnite »9999«. Sistem za nadzor dostopa je nato onemogočen, zato ga morate znova omogočiti in vnesti novo kodo za dostop. Onemogočanja sistema za nadzor dostopa nekateri ponudniki programov ne dovoljujejo.

# Sistem kode PIN

Namen sistema kode PIN je onemogočiti uporabo vašega televizorja osebam, ki kode ne poznajo. Za vklop kode PIN se odločite sami.

Če je sistem kode PIN vklopljen in televizor za 15–30 minut izklopite iz omrežnega napajanja, sistem kode PIN vklopi zaščito.

Ob ponovni priključitvi televizorja na omrežno napajanje in njegovem vklopu se zaščita po treh minutah samodejno izklopi. Po vnosu kode PIN televizor spet normalno deluje.

POMEMBNO! Če morate vnesti kodo PIN prvič, ko vklopite televizor, vnesite tisto, ki ste jo prejeli od prodajalca.

#### Aktiviranje sistema kode PIN

Če je sistem kode PIN že aktiviran, morate kodo vnesti, ko prikličete meni PIN CODE. Kodo PIN lahko kadar koli aktivirate, deaktivirate ali spremenite.

| _ |              |
|---|--------------|
|   | MENU 😴       |
|   | SETUP ● ❖    |
|   | PIN CODE • 🌣 |
|   | • •          |
|   |              |
|   |              |
|   |              |
| - |              |

Če pri vnosu kode nehote pritisnete napačen gumb, pritisnite **rumeni** gumb za izbris številke ali **rdeči** gumb, da počistite polje za vnos.

Po petem nepravilnem vnosu se bo televizor izklopil za tri ure. V tem času ne bo deloval. Lučka stanja pripravljenosti bo hitro utripala rdeče. Če v treh urah kodo PIN spremenite več kot petkrat, meni PIN CODE naslednje tri ure ni dostopen, če televizorja ne izključite iz omrežnega napajanja. Ob izključitvi televizorja iz napajanja se triurno obdobje ponastavi.

Če svojo kodo izgubite ali pozabite, se obrnite na prodajalca. Ta vam lahko priskrbi glavno kodo, ki onemogoči kodo PIN.

# Posodabljanje programske opreme in storitev

Vaš televizor vam omogoča vpogled v informacije o programski opremi, njeno posodabljanje in prenos programske opreme plošč PUC, če je na voljo, npr. za nadzor naprave set-top box z daljinskim upravljalnikom Beo4/Beo6.

Priporočljivo je, da so omogočene samodejne posodobitve programske opreme (zahteva internetno povezavo).

#### Ogled informacij o programski opremi

Ogledate si lahko informacije o trenutni različici programske opreme, datumu izdaje in vse opombe ob izdaji, ki so na voljo.

MENU SETUP ● SERVICE ● LATEST RELEASE

#### Posodobitev programske opreme

Za prenos razpoložljivih posodobitev programske opreme mora biti televizor povezan z internetom. Priporočljivo je, da televizor nastavite tako, da samodejno posodablja programsko opremo.

Posodobitve programske opreme lahko prenesete s spletne strani

www.beoplay.com/v1/support v napravo USB. Napravo USB vstavite v vrata USB na plošči s priključki.

Za več informacij o posodobitvah programske opreme se obrnite na prodajalca.

MENU SETUP • SERVICE • SOFTWARE UPDATE • CHECK FOR UPDATE AUTOMATIC DOWNLOAD

Ko televizor posodablja programsko opremo, lučka stanja pripravljenosti utripa rdeče, televizorja pa ne smete izključiti iz omrežne napetosti.

#### Prenos ali odstranitev programske opreme plošč PUC

Če imate na vaš televizor priključeno na primer napravo set-top box in je zanjo v spletu na voljo programska oprema plošče PUC, jo lahko prenesete in za upravljanje naprave set-top box uporabljate daljinski upravljalnik Beo4/Beo6.

Navadno lahko vir nastavite, ko je priključen, kot je opisano <u>na 12. strani</u>, programsko opremo plošče PUC pa lahko prenesete tudi naknadno.

Za prenos programske opreme plošče PUC mora biti televizor povezan s spletom. Za več informacij o ploščah PUC se obrnite na pooblaščenega prodajalca.

```
MENU
SETUP • 
SERVICE • 
PUC MANAGEMENT • 
PUC DOWNLOAD
PUC CLEAN-UP
```

Plošče PUC lahko tudi izbrišete, vendar bodite pozorni, da ne izbrišete plošč, ki jih uporabljajo priključeni izdelki. Odvisno od vaše opreme PUC, ki jo nadzorujete prek IR-povezave, boste morda morali za preklop na opremo pritisniti ukaz SHIFT + 9 na daljinskem upravljalniku Beo4. Možnost SHIFT najdete pod možnostjo LIST na prikazovalniku upravljalnika Beo4.

# Digitalno besedilo

Vaš televizor podpira digitalno besedilo/MHEG, ki ga zahtevajo nekatere države in moduli CA, med drugim tudi za vklop različnih aplikacij MHEG, ko so na voljo za določen kanal. Ko je digitalno besedilo omogočeno, se bo upravljanje televizorja z daljinskim upravljalnikom Beo4 nekoliko razlikovalo od postopka, opisanega v tem priročniku.

#### Omogočanje digitalnega besedila/MHEG

Če se v vaši državi ali s strani modula CA zahteva vklop digitalnega besedila, boste morda mogli sami omogočiti funkcijo digitalnega besedila.

÷

| MENU   | ÷      |
|--------|--------|
| SETUP  | ) V    |
| DIGITA | TEXT • |

I

Lastnosti digitalnega besedila se lahko po videzu razlikujejo, vklopite pa jih s pritiskom gumba **TEXT** ali barvnega gumba.

Ko je digitalno besedilo omogočeno in na zaslonu ni prikazanega nobenega menija, morate za vklop funkcije pred pritiskom barvnega gumba pritisniti gumb **MENU**.

# Teletekst

Teletekst upravljate z menijsko vrstico na vrhu strani teleteksta ali s puščicami na daliinskem upravljalniku. Priljubljene strani teleteksta lahko tudi shranite za hitri ogled.

Če je digitalno besedilo omogočeno in je za trenutni kanal na voljo tudi aplikacija MHEG, boste s pritiskom gumba TEXT vklopili to aplikacijo, in ne standardne funkcije teleteksta.

Ko je teletekst vklopljen, s pritiskom gumba TEXT preklopite med dvojnim zaslonom in celozaslonskim načinom.

#### Vsakodnevna uporaba

| <i>Vklop in izhod iz teleteksta</i><br>Pritisnite za vstop na začetno<br>stran teleteksta | TEXT    | <b>Če želite preprečiti obračanje podstrani</b><br>Zaustavite obračanje ali STOP          |
|-------------------------------------------------------------------------------------------|---------|-------------------------------------------------------------------------------------------|
| Pritisnite za vrnitev na<br>predhodno stran                                               | ВАСК    | se pomaknite na možnost HALT <                                                            |
| Pritisnite in pridržite za izhod iz<br>teleteksta                                         | ВАСК    | Pritisnite za izbor podstrani<br>ali<br>0–9                                               |
| <i>Za pomik na stran</i><br>Prikličite strani teleteksta, ki si                           | 0–9     | Ponovni zagon obračanja strani                                                            |
| jih želite ogledati                                                                       |         | Za povečanje strani teleteksta                                                            |
| Pritisnite za premikanje gor ali<br>dol po straneh                                        | \$      | Pritisnite za premik na možnost <><br>LARGE                                               |
|                                                                                           |         | Pritisnite za preklop med zgornjo                                                         |
| Pritisnite za premik na možnost<br>PAGE in premikanje ali                                 | <∙<br>≎ | polovico strani, spodnjo polovico<br>strani in običajno velikostjo strani                 |
| pritisnite za izbor strani.                                                               | 0–9     | Pomaknite se na možnost REVEAL in pritisnite osrednji gumb, da razkrijete skrito besedilo |
| Pritisnite za izhod na strani s<br>kazali                                                 | •       | trenutne strani teleteksta.                                                               |

#### Shranjevanje priljubljenih strani teleteksta

Za teletekst vsakega kanala je na voljo devet pomnilniških strani MEMO.

Ustvarianie pomnilniške strani MEMO ... 0–9 Prikličite stran, ki si jo pogosto ogledujete.

 $\langle \cdot \rangle$ 

Pritisnite za premik kazalca čez meniisko vrstico na možnost SETUP in nato pritisnite osrednji gumb. Devet razpoložlijvih pomnilniških mest MEMO je prikazanih po številkah.

Pritisnite za shranitev trenutne strani. Kazalec se pomakne na naslednie prosto mesto MEMO.

Izberite naslednio stran teleteksta, ki jo želite shraniti.

Postopek ponovite za vsako stran, ki jo želite shraniti.

Pritisnite za izhod iz nastavitev pomnilniških strani MEMO. kazalec pomaknite na gumb BACK v menijski vrstici teleteksta in pritisnite osrednji gumb.

#### Vsakodnevna uporaba pomnilniških strani MEMO

Morda boste potrebovali hitri dostop do pomnilniških strani MEMO, če na primer odhaiate v službo in želite na teletekstu preveriti prometne informacije o razmerah na cestah.

Za ogled podnapisov teleteksta za program ...

Za samodeini prikaz podnapisov teleteksta za določen program stran s podnapisi teleteksta shranite na pomnilniško mesto MEMO, 9. stran.

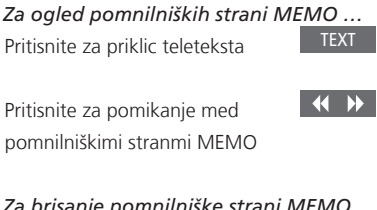

#### Za brisanje pomnilniške strani MEMO ...

Pritisnite za pomik kazalca na možnost SETUP in nato pritisnite osrednji gumb.

Pritisnite za pomik kazalca na pomnilniško stran MEMO, ki jo želite izbrisati, in pritisnite rumeni gumb.

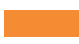

 $\langle \cdot \rangle$ 

# Upravljanje druge opreme z daljinskim upravljalnikom Beo4 ali Beo6

Vgrajeni krmilnik zunanjih naprav (PUC) deluje kot prevajalnik med priključeno videoopremo, npr. napravo set-top box, videorekorderjem ali predvajalnikom Blu-ray, in daljinskim upravljalnikom Bang & Olufsen.

Daljinski upravljalnik znamke Bang & Olufsen lahko uporabite za dostop do funkcij, ki jih ponuja oprema drugih blagovnih znamk.

Ob vklopu opreme so funkcije na voljo v pregledu menijev na televizijskem zaslonu ali na prikazovalniku daljinskega upravljalnika Beo6.

Za navodila glede različnih funkcij, ki jih ponuja oprema, si oglejte priročnik, ki ste ga prejeli z izdelkom.

Ob priključitvi opreme, ki ni znamke Bang & Olufsen, morda ne bodo dostopne nekatere funkcije televizorja. Izdelki znamke Bang& Olufsen ne podpirajo vse priključene videoopreme. Za več informacij o podprti opremi se obrnite na pooblaščenega prodajalca.

#### Uporaba daljinskega upravljalnika Beo4

Če imate daljinski upravljalnik Beo4, so nekatere funkcije ob vklopu opreme na voljo neposredno prek daljinskega upravljalnika Beo4. Dodatne funkcije so na voljo v pregledu menijev, ki ga prikličete na zaslon. V tem meniju si lahko ogledate, kateri gumbi na daljinskem upravljalniku Beo4 vklopijo določene storitve in funkcije.

Prodajalec opreme Bang & Olufsen vam lahko posreduje pregled 'preslikav PUC', ki natančneje pojasnjuje upravljanje priključene opreme z daljinskim upravljalnikom Beo4.

Za vklop opreme pritisnite gumb vira, ki je nastavljen za to opremo, na primer DVD.

Pritisnite za priklic glavnega menija, vključno s funkcijami, povezanimi z virom.

Pritisnite za vklop želene funkcije

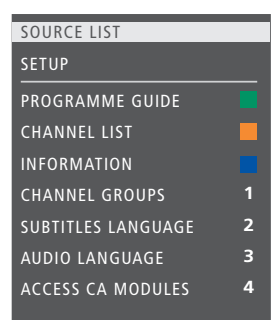

Primer pregleda menijev Gumbi upravljalnika Beo4 so prikazani na desni strani menija, funkcije, ki jih gumbi upravljajo, pa na levi. V meniju so lahko navedeni tudi gumbi daljinskega upravljalnika, priloženega priključeni opremi.

#### Neposredno upravljanje z daljinskim upravljalnikom Beo4

Če veste, kateri barvni gumb na upravljalniku Beo4 vklopi želeno funkcijo, jo lahko vklopite brez predhodnega priklica menijev.

*Ko je oprema vklopljena …* Pritisnite za vklop funkcije

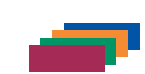

Pritisnite in pridržite za priklic menija za vodenje po programih ali napisa 'Now/Next' na zaslon, če uporabljate opremo, ki podpira navedeni funkciji.

Pritisnite za vklop želene funkcije

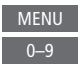

Določeno opremo PUC, ki jo nadzorujete prek povezave IR, morate vklopiti z uporabo ukaza SHIFT + 9 na daljinskem upravljalniku Beo4. Za prikaz možnosti SHIFT na daljinskem upravljalniku Beo4 jo morate najprej dodati na seznam funkcij.

#### Uporaba daljinskega upravljalnika Beo6

Glavne funkcije opreme lahko upravljate z daljinskim upravljalnikom Beo6. Daljinski upravljalnik Beo6 morda ne podpira vseh funkcij. Ob vklopu opreme se na zaslonu upravljalnika Beo6 prikažejo razpoložljive storitve in funkcije.

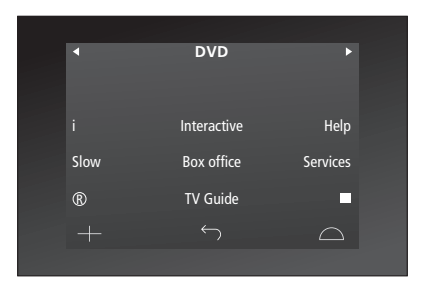

Pritisnite gumb vira, da vklopite DVD priključeno opremo, kot je na primer DVD

Primer prikaza na zaslonu upravljalnika Beo6, s katerim upravljate napravo set-top box.

Pritisnite gumb na zaslonu upravljalnika Beo6, ki vklopi želeno funkcijo, ali ...

Pritisnite za priklic glavnega menija, vključno s funkcijami, povezanimi z virom.

Pritisnite gumb, ki vklopi želeno 1–9 funkcijo ali

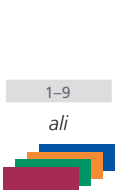

Menu

# Omrežne nastavitve

Televizor lahko namestite v omrežje z žično ali brezžično povezavo. Brezžična namestitev zahteva priključitev brezžične omrežne antene. Za informacije o namestitvi si oglejte poglavje Uvod. Družba Bang & Olufsen priporoča, da za najzanesljivejšo omrežno povezavo vzpostavite žično povezavo.

Za več informacij se obrnite na prodajalca opreme Bang & Olufsen.

Na nekaterih trgih ni mogoče namestiti brezžične povezave, zato morate uporabiti žično.

Proizvajalec Bang & Olufsen priporoča, da uporabite ločen usmerjevalnik, ki ga priporoča Bang & Olufsen, ter dostopno točko za zagotovitev zanesljivejšega predvajanja digitalnih datotek.

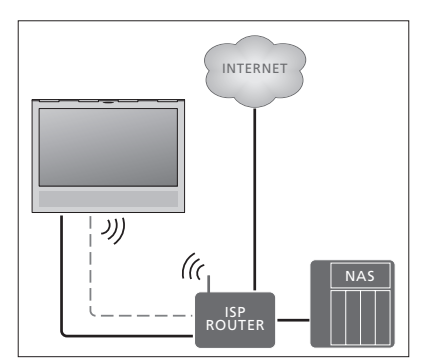

Primer preproste žične ali brezžične namestitve

#### Vzpostavitev žične povezave

En konec kabla za povezavo z omrežjem Ethernet vstavite v usmerjevalnik, drugi konec kabla pa v ustrezno vtičnico na televizorju. Predvideva se, da imate v omrežju omogočeno storitev protokola DHCP.

Če se nastavitve omrežja LAN posodabljajo samodejno, se naslov IP, maska podomrežja, prehod in strežnik DNS prav tako samodejno dodelijo. Če so nastavitve nastavljene na ročno spreminjanje ali če se iz kakršnega koli razloga naslov IP, maska podomrežja, prehod in strežnik DNS ne dodelijo samodejno, morate te informacije priklicati ročno.

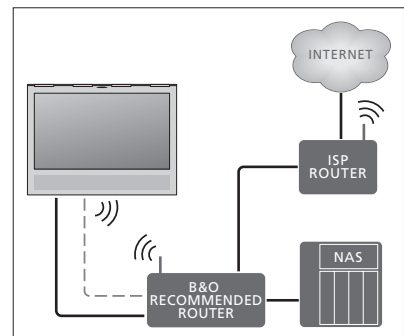

Primer priporočene omrežne žične ali brezžične namestitve

#### MENU SETUP • NETWORK • NETWORK SETTINGS • ...

- > Za poimenovanje povezave LAN pritisnite zeleni gumb.\*1
- > Pritisnite osrednji gumb za shranjevanje imena in vrnitev v meni LAN SETTINGS.
- > Za osvetlitev možnosti CONFIGURATION uporabite puščico dol na gumbu za krmarjenje.
- > Za izbor nastavitve MANUAL ali AUTOMATIC uporabite puščici levo in desno na gumbu za krmarjenje.
- > Za shranjevanje nastavitve pritisnite osrednji gumb.

Če ste izbrali nastavitev MANUAL, morate vnesti vrednosti za možnosti IP ADDRESS, SUBNET MASK, GATEWAY in DNS. Za shranjevanje nastavitev pritisnite **osrednji** gumb.

<sup>1</sup>\*Za poimenovanje povezave LAN lahko uporabite samo latinske znake.

#### Vzpostavitev brezžične povezave

Če ima vaš usmerjevalnik funkcijo WPS (wireless protected setup), lahko samodejno vzpostavite brezžično povezavo do svojega omrežja. Povezavo lahko vzpostavite tudi ročno. Predvideva se, da ste v svojem omrežju omogočili storitev protokola DHCP in da storitev SSID ni skrita.

MENU 👽

SETUP ● ❖ NETWORK ● ❖ NETWORK SETTINGS ● ❖ ...

# Samodejna vzpostavitev brezžične povezave z omrežjem ...

- > Za priklic menija WLAN SETTINGS pritisnite osrednji gumb in označite možnost WLAN.
- > Na usmerjevalniku pritisnite gumb za funkcijo WPS in vklopite funkcijo WPS.
- > Za vzpostavitev povezave LAN uporabite puščici levo in desno na gumbu za krmarjenje in shranite nastavitve.
- > Za označitev možnosti WLAN PROTECTED SETUP uporabite puščico dol na gumbu za krmarjenje in pritisnite osrednji gumb za priklic menija. Tukaj si lahko ogledate stanje brezžične povezave. Ko je na zaslonu prikazan napis CONNECTED, je vaš televizor pravilno povezan z omrežjem.
- > Za vrnitev v meni NETWORK pritisnite sredinski gumb.

Ročna vzpostavitev brezžične povezave z omrežjem ...

- > Za priklic menija WLAN SETTINGS pritisnite osrednji gumb in označite možnost NETWORK LIST
- > Za priklic menija NETWORK LIST pritisnite osrednji gumb.
- Če želite osvežiti seznam omrežij, pritisnite rumeni gumb.
- > Za osvetlitev omrežnega usmerjevalnika uporabite puščici gor ali dol na gumbu za krmarjenje in pritisnite osrednji gumb, da lahko vnesete geslo.\*1
- > Za vnos gesla v brezžično omrežje uporabite gumb za krmarjenje in pritisnite osrednji gumb za vzpostavitev povezave. Ko je na zaslonu prikazan napis CONNECTED, je vaš televizor pravilno povezan z omrežjem.
- > Za vrnitev v meni NETWORK pritisnite osrednji gumb.

#### Preverite signal brezžičnega omrežja

- > Prikličite meni NETWORK INFO in označite možnost ADVANCED INFO (WLAN).
- > Za priklic menija ADVANCED INFO (WLAN) pritisnite osrednji gumb.
- > Moč signala lahko preverite v meniju LEVEL:
- \*\*\*\* Odlična povezava
- \*\*\*\* Zelo dobra povezava
- \*\*\* Dobra povezava
- \*\* Stabilna povezava
- \* Nestabilna povezava

Za dostop do tega menija mora biti vaš televizor povezan brezžično. Za več informacij si oglejte priročnik, ki je priložen usmerjevalniku.

Vaš televizor podpira frekvenci 2.4 GHz in 5 GHz. Za več informacij se obrnite na pooblaščenega prodajalca.

#### Oglejte si informacije o omrežju

Informacije o omrežju si lahko ogledate v meniju NETWORK INFO.

MENU SETUP • NETWORK • NETWORK INFO • Opomba: V postavitvi, ki je v preteklosti delovala brez težav, se lahko sčasoma pojavijo težave zaradi spreminjanja okolice. Preverite povezavo Ethernet ali usmerjevalnik. Če napaka ni odpravljena, se obrnite na prodajalca.

### Dva televizorja v istem prostoru

Če televizor namestite v prostor, kjer je že nameščen televizor znamke Bang & Olufsen, in lahko ukaze daljinskega upravljalnika sprejemata oba, morate spremeniti nastavitev možnosti Option na televizorju. Tako boste preprečili hkratni vklop obeh televizorjev.

Med nastavljanjem možnosti Option na televizorju televizor, ki ga ne želite programirati, izključite iz omrežnega napajanja. Tako zagotovite, da nastavitev možnosti Option sprejme samo televizor, ki ga želite namestiti.

#### En daljinski upravljalnik za oba televizorja

Televizor bo pravilno deloval zgolj, če ga nastavite na pravilno možnost (Option). Če imate daljinski upravljalnik Beo6, morate televizor nastaviti na možnost Option 4, če pa imate daljinski upravljalnik Beo6, morate televizor nastaviti na pravilno območje.\*<sup>1</sup>

Nameščanje možnosti z daljinskim upravljalnikom Beo4 Med držanjem gumba • na upravljalniku Beo4 pritisnite

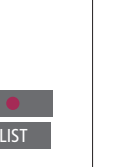

Spustite oba gumba.

Pritisnite za priklic funkcije OPTION? na prikazovalniku upravlialnika Beo4

Pritisnite za priklic funkcije V.OPT na prikazovalniku upravljalnika Beo4 in pritisnite 4

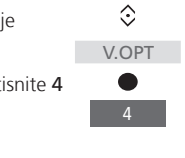

 $\odot$ 

OPTION?

Nameščanje možnosti z daljinskim upravljalnikom Beo6 Postavite se pred televizor.

Med pridržanjem gumba • pritisnite **osrednji** gumb za priklic menija **Setup** na daljinskem upravljalniku Beo6.

Spustite oba gumba.

Pritisnite za priklic zaslona **Option Programming** na upravljalniku Beo6.

Pritisnite gumb, ki se ujema z območjem namestitve televizorja.

<sup>1</sup>\*OPOMBA Za več informacij o izbiri območja se obrnite na prodajalca.

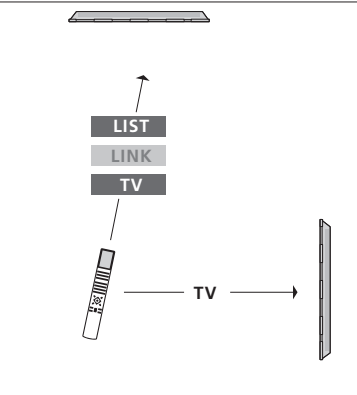

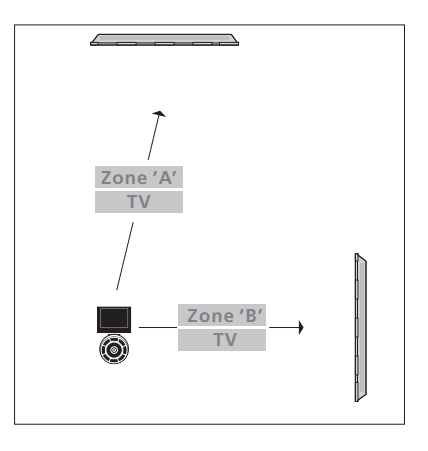

Daljinski upravljalnik Beo4 – upravljanje televizorja v možnosti Option 4 ... Navadno lahko vir, npr. TV, vklopite s pritiskom ustreznega gumba vira na daljinskem upravljalniku. Če pa imate daljinski upravljalnik Beo4 in televizor nastavite na možnost Option 4, morate storiti naslednje:

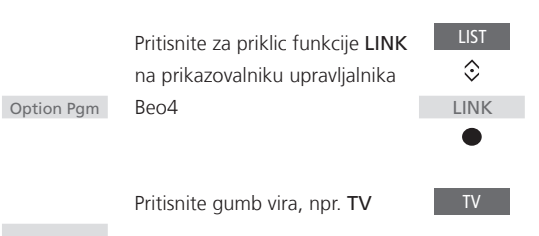